Rockwell Automation, Inc.

# EtherNet/IP Driver

| 1 | System Configuration         |    |
|---|------------------------------|----|
| 2 | External Device Selection    | 7  |
| 3 | Communication Settings       | 8  |
| 4 | Setup Items                  | 23 |
| 5 | Supported Devices            | 27 |
| 6 | Device Code and Address Code | 54 |
| 7 | Error Messages               |    |

#### Introduction

This manual describes how to connect the Display and the External Device (target PLC).

In this manual, the connection procedure is described in the sections identified below:

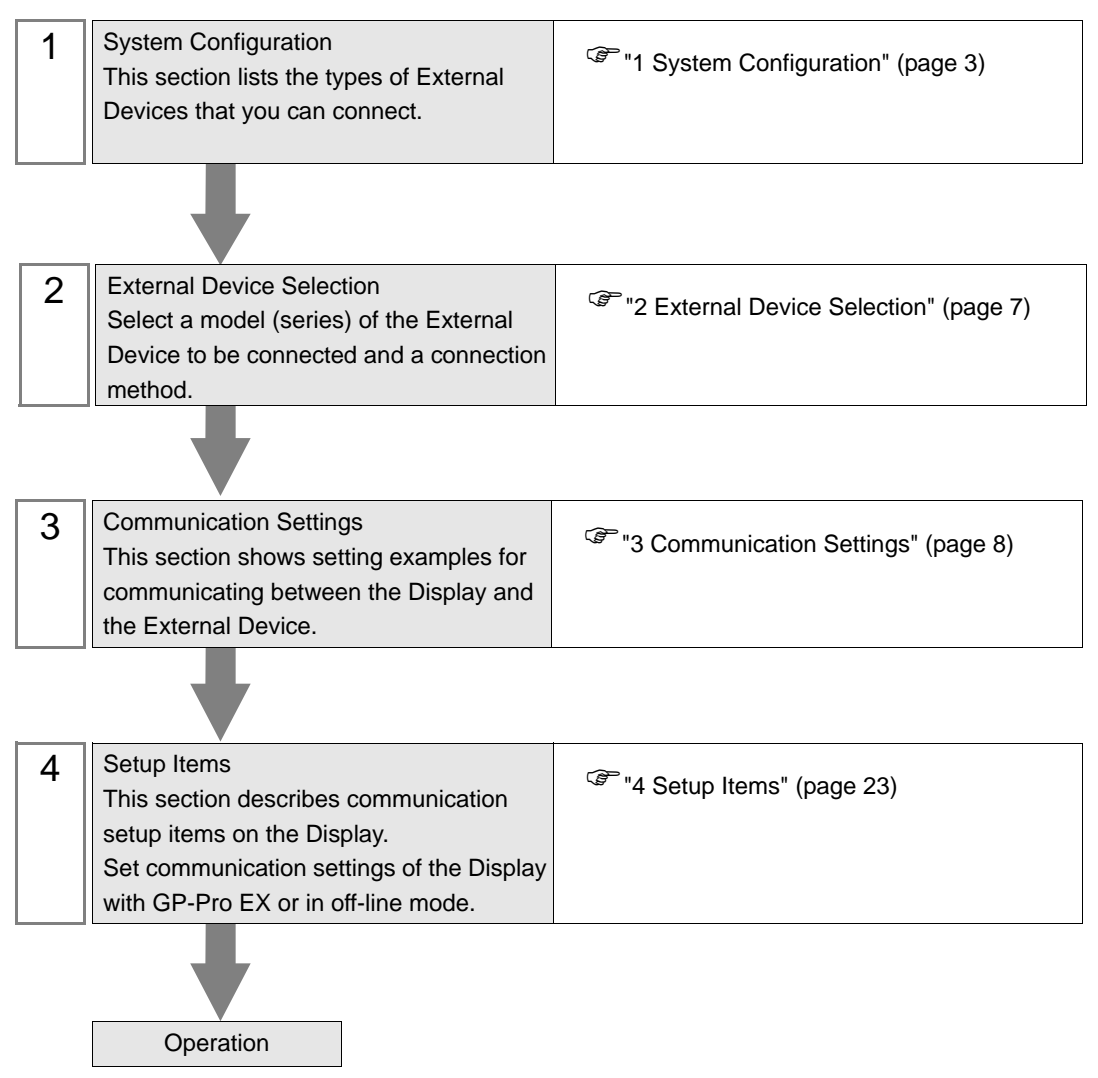

# 1 System Configuration

The following table lists system configurations for connecting Rockwell Automation, Inc. External Devices and the Display.

| Series Name                          | CPU                                                                      | Link I/F                                             | Communication I/F | Setting Example                 |
|--------------------------------------|--------------------------------------------------------------------------|------------------------------------------------------|-------------------|---------------------------------|
|                                      | SLC 5/05                                                                 | CPU Direct<br>(channel1) <sup>*1</sup>               |                   | Setting Example 1<br>(page 8)   |
| SLC500                               | SLC 5/03<br>SLC 5/04<br>SLC 5/05                                         | 1761-NET-ENI                                         |                   | Setting Example 2<br>(page 10)  |
| PLC-5                                | All CPUs that<br>support the link I/F<br>on the right                    | 1761-NET-ENI                                         |                   | Setting Example 3<br>(page 11)  |
| ControlLogix                         | All CPUs that<br>support the link I/F                                    | 1756-ENET/B<br>1756-ENET<br>1756-ENBT<br>1756-EN2T/A |                   | Setting Example 4<br>(page 12)  |
|                                      | on the right                                                             | 1761-NET-ENI                                         |                   | Setting Example 5<br>(page 13)  |
| ControlLogix<br>Native <sup>*2</sup> | All CPUs that<br>support the link I/F                                    | 1756-ENET/B<br>1756-ENET<br>1756-ENBT<br>1756-EN2T/A |                   | Setting Example 9<br>(page 17)  |
|                                      | on the right                                                             | 1761-NET-ENI <sup>*3</sup>                           | Ethernet (TCP)    | Setting Example 10<br>(page 19) |
| MicroLogix                           | MicroLogix 1000<br>MicroLogix 1100<br>MicroLogix 1200<br>MicroLogix 1500 | 1761-NET-ENI                                         |                   | Setting Example 6<br>(page 14)  |
|                                      | MicroLogix 1100                                                          | CPU Direct<br>(channel1)                             |                   | Setting Example 7<br>(page 15)  |
| CompactLogix                         | All CPUs that<br>support the link I/F<br>on the right                    | 1761-NET-ENI                                         |                   | Setting Example 5<br>(page 13)  |
|                                      | 1769-L32E<br>1769-L35E                                                   | CPU Direct                                           |                   | Setting Example 8<br>(page 16)  |
| CompactLogix                         | All CPUs that<br>support the link I/F<br>on the right                    | 1761-NET-ENI <sup>*3</sup>                           |                   | Setting Example 10<br>(page 19) |
|                                      | 1769-L32E<br>1769-L35E                                                   | CPU Direct                                           |                   | Setting Example 11<br>(page 21) |

continued on next page

| Series Name                       | CPU                                                   | Link I/F                    | Communication I/F | Setting Example                |
|-----------------------------------|-------------------------------------------------------|-----------------------------|-------------------|--------------------------------|
| FlexLogix                         | All CPUs that<br>support the link I/F<br>on the right | 1761-NET-ENI<br>1788-ENBT/A | Ethomat (TCD)     | Setting Example 4<br>(page 12) |
| FlexLogix<br>Native <sup>*2</sup> | All CPUs that<br>support the link I/F<br>on the right | 1788-ENBT/A                 | Emernet (TCP)     | Setting Example 9<br>(page 17) |

\*1 Rockwell EtherNet/IP driver for GP uses the CIP protocol. Old revision of SLC 5/05 CPU does not support it. Upgrade CPU Series A to the firmware revision of OS501, FRN5 or later. CPU Series B and C support the CIP protocol.

- \*2 Select Control/Compact/Flex Logix Native when using Native tag names on External Devices.
- \*3 To use the 1761-NET-ENI with the "Control/Compact/Flex Logix Series Native", the module must be Series B or later.

Projects created with the Ethernet/IP Driver Version 1.12.06 or later can be used with IMPORTANT applications (GP-Pro EX and Pro-Server EX) that have a driver of that version or greater installed. A project cannot be used with applications that use an earlier driver version than that used in the project. If the driver version is older than V1.12.06, download the latest driver from the support site, "Otasuke Pro!" Pro-face Service & Support "Otasuke Pro!" http://www.pro-face.com/otasuke/ When using an EtherNet/IP Driver with Version V1.14.12 or later, and a project is opened in an application with an earlier driver version installed, the configuration will be changed as follows. •A tag data block with the tag data name "NoData" and the controller tag "DINT" will be created. •The addresses set on screens and other locations are changed to "Undefined". •When the project is saved, changed data overwrites the previous data. If a project was created with an earlier version of the driver, save it in the application with the newer driver installed before transfering to the Display Unit.

• The device storage order of data varies depending on the device/PLC. Change the Text Data Mode to match the deivice order same as a device/PLC. To change the Text Data Mode, click [Change] in [Text Data Mode] to display a dialog box.

| Device/PLC 1                                              |
|-----------------------------------------------------------|
| Summary                                                   |
| Manufacturer Rockwell Automation, Inc. Series EtherNet/IP |
| Text Data Mode 2 Change                                   |
| Communication Settings                                    |
| Port No. 1024 🗾 🔽 Auto                                    |
|                                                           |

## Connection Configuration

• 1:1 Connection

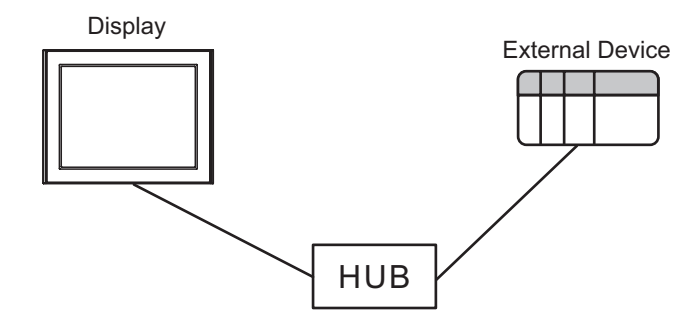

• 1:n Connection

Maximum number of External Devices: 16

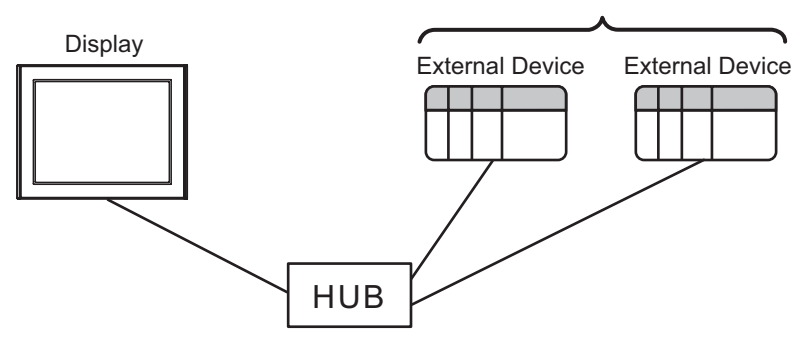

n:1 Connection

Maximum number of Displays: n\*

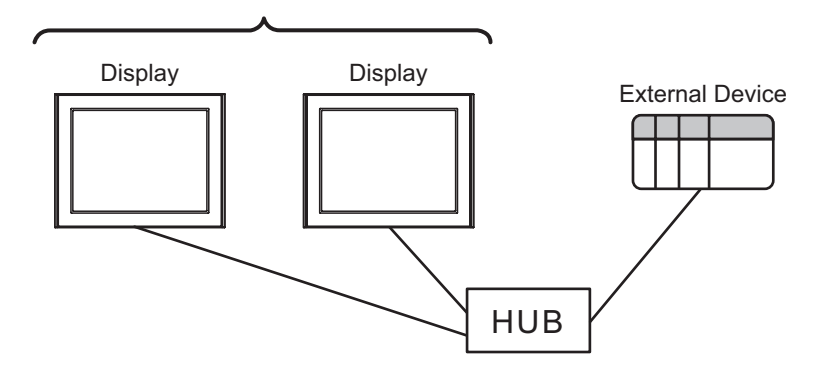

n:m Connection

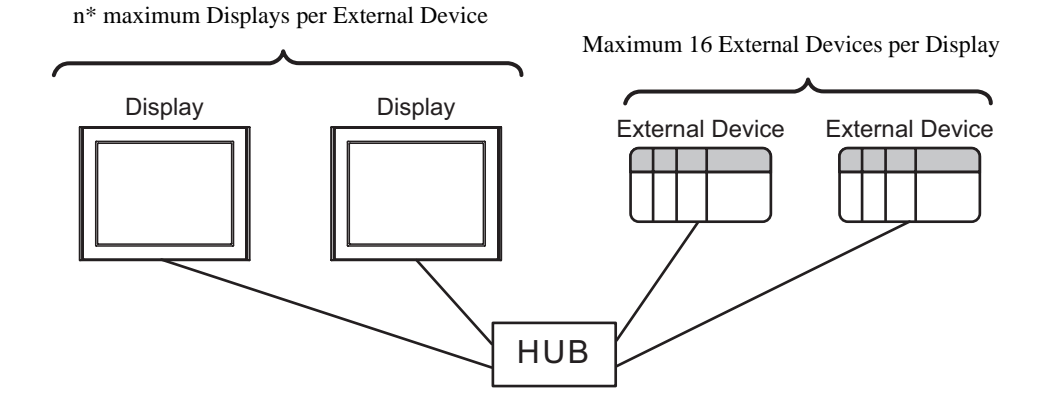

\* The maximum number of sustainable units differs depending on the series and the link I/F. Refer to the table below for the maximum number of sustainable units for each series and link I/F.

| Series Name  | Link I/F        | The max number of Display |
|--------------|-----------------|---------------------------|
| SL C 500     | CPU Direct      | 8                         |
| SLC500       | 1761-NET-ENI    | 4                         |
| PLC-5        | 1761-NET-ENI    | 4                         |
| ControlLogix | Ethernet module | 12                        |
| CompactLogix | 1761-NET-ENI    | 4                         |
| FlexLogix    | Ethernet module | 12                        |
| Microl ogiv  | CPU Direct      | 16                        |
| MICIOLOGIA   | 1761-NET-ENI    | 4                         |

# 2 External Device Selection

Select the External Device to be connected to the Display.

| <i> i</i> New Projec | ot File                                           |  |  |  |  |  |  |  |  |
|----------------------|---------------------------------------------------|--|--|--|--|--|--|--|--|
| Device/PL            | Device/PLC                                        |  |  |  |  |  |  |  |  |
| Maker                | Rockwell Automation, Inc.                         |  |  |  |  |  |  |  |  |
| Driver               | EtherNet/IP                                       |  |  |  |  |  |  |  |  |
| 🗖 Use S              | ystem Area Refer to the manual of this Device/PLC |  |  |  |  |  |  |  |  |
| Connection           | n Method                                          |  |  |  |  |  |  |  |  |
| Port                 | Ethernet (TCP)                                    |  |  |  |  |  |  |  |  |
|                      | Costo Davino /DLC Manual                          |  |  |  |  |  |  |  |  |
| Back                 | Communication Detail Settings New Screen          |  |  |  |  |  |  |  |  |
| Dack                 |                                                   |  |  |  |  |  |  |  |  |

| Setup Items     | Setup Description                                                                                                    |
|-----------------|----------------------------------------------------------------------------------------------------|
| Maker           | Select the maker of the External Device to be connected. Select "Rockwell Automation, Inc.".                                                                                                    |
| Driver          | Select a model (series) of the External Device to be connected and connection method.<br>Select "EtherNet/IP".<br>Check the External Device which can be connected in "EtherNet/IP" in the System<br>Configuration section.                                                                                                    |
| Use System Area | <ul> <li>Check this option to synchronize the system data area of the Display and the device (memory) of the External Device. When they are synchronized, you can use the ladder program of the External Device to switch the display or display the window on the Display.</li> <li>Cf. GP-Pro EX Reference Manual "Appendix 1.4 LS Area (Direct Access Method)"</li> <li>This can be also set with GP-Pro EX or in the Display's off-line mode.</li> <li>Cf. GP-Pro EX Reference Manual "5.17.6 [System Settings] Setting Guide, [Display Unit] Settings Guide, System Area Settings"</li> <li>Cf. Maintenance/Troubleshooting Manual "2.15.1 Settings common to all Display models, [Main Unit Settings] Settings Guide, System Area Settings"</li> </ul> |
| Port            | Select the Display port to be connected to the External Device.                                                                                                    |

## 3 Communication Settings

This section provides examples of communication settings recommended by Pro-face for the Display and the External Device.

## 3.1 Setting Example 1

#### GP-Pro EX Settings

#### Communication Settings

To display the setting screen, from the [System Settings] workspace, select [Device/PLC].

| Device/PLC 1                        |                                                 |
|-------------------------------------|-------------------------------------------------|
| Summary                             | Change Device/PLC                               |
| Maker Rockwell Automation, Inc.     | Series EtherNet/IP Port Ethernet (TCP)          |
| Text Data Mode 1 Change             |                                                 |
| Communication Settings              |                                                 |
| Port No. 1024 📑 🔽 Auto              | )                                               |
| Timeout 3 📑 (sec)                   |                                                 |
| Retry 0                             |                                                 |
| Wait To Send 🛛 📑 (ms)               | Default                                         |
| Device-Specific Settings            |                                                 |
| Allowable Number of Devices/PLCs 16 | WC .                                            |
| Number Device Name Se               | Settings                                        |
| 👗 1 PLC1                            | Series=SLC500 Series,IP Address=192.168.000.001 |

#### Device Setting

To display the setting screen, from [Device/PLC] and [Device-Specific Settings], click 🌆 ([Settings]).

| 💰 Indivi                | idual Device                            | Settin                | gs         |         |         | × |
|-------------------------|-----------------------------------------|-----------------------|------------|---------|---------|---|
| PLC1                    |                                         |                       |            |         |         |   |
| Series                  | SLC500 Series                           |                       |            |         |         | • |
| (Please n<br>if you hav | econfirm all addre<br>ve changed the se | ess settir<br>eries.) | igs that . | you are | e using |   |
| IP Addres               | 55                                      | 192.                  | 168.       | 0.      | 1       | 1 |
|                         |                                         | OK ( <u>0</u>         | ]          | Ca      | ncel    |   |

## External Device Settings

Use RSLogix500 for communication setting.

Please refer to the manual of RSLogix500 for more details.

- 1. Start up RSLogix500 and create a new project. Select the CPU to be used when creating a new project.
- 2. Select [Channel Configuration] from [Controller] in the displayed Project tree.
- 3. Select [Open] from the menu displayed by right-clicking [Channel Configuration] and display the Channel setting screen.
- 4. Use the [Chan.1 System] tab to set IP address and other items.
- 5. Download the setting in the External Device and restart the External Device.

- Check with a network administrator about IP address. Do not set the duplicate IP address.
- Set IP address on the External Device for IP address in Device-specific settings.
- You need to set IP address on the Display in the off-line mode of the display.

## 3.2 Setting Example 2

- GP-Pro EX Settings
- Communication Settings

To display the setting screen, from the [System Settings] workspace, select [Device/PLC].

| Device/PLC 1             |                 |                                                                                                    |                                 |            |                   |
|--------------------------|-----------------|----------------------------------------------------------------------------------------------------|---------------------------------|------------|-------------------|
| Summary                  |                 |                                                                                                    |                                 |            | Change Device/PLC |
| Maker Rockwell A         | utomation, Inc. | Series                                                                                                    | EtherNet/IP                     | Port       | Ethernet (TCP)    |
| Text Data Mode           | 1 <u>Change</u> |                                                                                                    |                                 |            |                   |
| Communication Settings   |                 |                                                                                                    |                                 |            |                   |
| Port No.                 | 1024 📑 🔽 Auto   | )                                                                                                    |                                 |            |                   |
| Timeout                  | 6 🗧 (sec)       |                                                                                                    |                                 |            |                   |
| Retry                    | 0 🗧             |                                                                                                    |                                 |            |                   |
| Wait To Send             | 0 📫 (ms)        | Def                                                                                                    | ault                            |            |                   |
| Device-Specific Settings |                 |                                                                                                    |                                 |            |                   |
| Allowable Number of D    | evices/PLCs 16  | the contract of the contract of the contract o |                                 |            |                   |
| Number Device Nam        | ne S            | ettings                                                                                                    |                                 |            |                   |
| I PLC1                   | 1               | Series                                                                                                    | =SLC500 Series,IP Address=192.1 | 68.000.001 |                   |
|                          |                 |                                                                                                    |                                 |            |                   |

**NOTE** • When using 1761-NET-ENI, you need to set the timeout to 6 seconds or more.

#### Device Setting

To display the setting screen, from [Device/PLC] and [Device-Specific Settings], click 🏢 ([Settings]).

| 💰 Individual Device                                       | Settin                | gs         |         |         | × |
|-----------------------------------------------------------|-----------------------|------------|---------|---------|---|
| PLC1                                                      |                       |            |         |         |   |
| Series SLC500 Series                                      |                       |            |         |         | • |
| (Please reconfirm all addre<br>if you have changed the se | ess settir<br>eries.) | igs that , | you are | e using |   |
| IP Address                                                | 192.                  | 168.       | 0.      | 1       | 1 |
|                                                           |                       |            |         |         |   |
|                                                           |                       |            |         |         |   |
|                                                           | 0K ( <u>0</u>         |            | Ca      | ncel    |   |

#### External Device Settings

Use the ENI/ENIW Utility for communication setting.

Please refer to the ENI/ENIW Utility manual for more details.

- 1. Start up the ENI/ENIW Utility.
- 2. Use the [ENI IP Addr] tab to set IP address and other items.
- 3. Download the settings in 1761-NET-ENI and restart the External Device.

- Check with a network administrator about IP address. Do not set the duplicate IP address.
- Set IP address on the External Device for IP address in Device-specific settings.
- You need to set IP address on the Display in the off-line mode of the display.

## 3.3 Setting Example 3

- GP-Pro EX Settings
- Communication Settings

To display the setting screen, from the [System Settings] workspace, select [Device/PLC].

| Device/PLC 1       |                          |         |                         |                   |      |                   |
|--------------------|--------------------------|---------|-------------------------|-------------------|------|-------------------|
| Summary            |                          |         |                         |                   |      | Change Device/PLC |
| Maker R            | ockwell Automation, Inc. | Series  | EtherNet/IP             |                   | Port | Ethernet (TCP)    |
| Text Data Mo       | de 1 <u>Change</u>       |         |                         |                   |      |                   |
| Communication Se   | ttings                   |         |                         |                   |      |                   |
| Port No.           | 1024 📑 🔽 Auto            | )       |                         |                   |      |                   |
| Timeout            | 6 🕂 (sec)                |         |                         |                   |      |                   |
| Retry              | 0 🕂                      |         |                         |                   |      |                   |
| Wait To Send       | i 0 📑 (ms)               | Del     | ault                    |                   |      |                   |
| Device-Specific Se | ettings                  |         |                         |                   |      |                   |
| Allowable Nur      | mber of Devices/PLCs 16  | Ut:     |                         |                   |      |                   |
| Number De          | evice Name S             | ettings |                         |                   |      |                   |
| J PLI              | 21 []                    | Serie:  | =PLC-5 Series,IP Addres | s=192.168.000.001 |      |                   |
|                    |                          |         |                         |                   |      |                   |

**NOTE** • When using 1761-NET-ENI, you need to set the timeout to 6 seconds or more.

#### Device Setting

To display the setting screen, from [Device/PLC] and [Device-Specific Settings], click 🏢 ([Settings]).

| 💰 Individual Device                                  | Setti                 | ngs       |         |         | × |
|------------------------------------------------------|-----------------------|-----------|---------|---------|---|
| PLC1                                                 |                       |           |         |         |   |
| Series PLC-5 Series                                  |                       |           |         |         | • |
| (Please reconfirm all add<br>if you have changed the | ress sett<br>series.) | ings that | you are | e using |   |
| IP Address                                           | 192                   | . 168.    | 0.      | 1       | 1 |
|                                                      |                       |           |         |         |   |
|                                                      | 0K (                  | <u>0)</u> | Ca      | ncel    |   |

#### External Device Settings

Use the ENI/ENIW Utility for communication setting.

Please refer to the ENI/ENIW Utility manual for more details.

- 1. Start up the ENI/ENIW Utility.
- 2. Use the [ENI IP Addr] tab to set IP address and other items.
- 3. Download the settings in 1761-NET-ENI and restart the External Device.

- Check with a network administrator about IP address. Do not set the duplicate IP address.
- Set IP address on the External Device for IP address in Device-specific settings.
- You need to set IP address on the Display in the off-line mode of the display.

## 3.4 Setting Example 4

- GP-Pro EX Settings
- Communication Settings

To display the setting screen, from the [System Settings] workspace, select [Device/PLC].

| Device/PLC1                         |                                                |                            |
|-------------------------------------|------------------------------------------------|----------------------------|
| Summary                             |                                                | Change Device/PLC          |
| Maker Rockwell Automation, Inc.     | Series EtherNet/IP                             | Port Ethernet (TCP)        |
| Text Data Mode 1 <u>Change</u>      |                                                |                            |
| Communication Settings              |                                                |                            |
| Port No. 1024 📑 🗹 Auto              |                                                |                            |
| Timeout 3 📑 (sec)                   |                                                |                            |
| Retry 0                             |                                                |                            |
| Wait To Send 🛛 📩 (ms)               | Default                                        |                            |
| Device-Specific Settings            |                                                |                            |
| Allowable Number of Devices/PLCs 16 | 11                                             |                            |
| Number Device Name                  | Settings                                       |                            |
| 👗 1  PLC1 📗                         | Series=ControlLogix/CompactLogix Series,IP Add | dress=192.168.000.001,=0N, |

#### Device Setting

To display the setting screen, from [Device/PLC] and [Device-Specific Settings], click 🏢 ([Settings]).

| 💰 Indiv                | idual Device                        | Settin                | gs       |          |         | × |
|------------------------|-------------------------------------|-----------------------|----------|----------|---------|---|
| PLC1                   |                                     |                       |          |          |         |   |
| Series                 | ControlLogix/Co                     | mpactLo               | gix Ser  | ies      |         | • |
| (Please i<br>if you ha | reconfirm all addrive changed the s | ess settir<br>eries.) | igs that | : you ar | e using |   |
| IP Addre               | \$\$                                | 192.                  | 168.     | 0.       | 1       |   |
| Slot Num               | iber                                |                       | ◄        | 0        | ÷       |   |
|                        |                                     |                       |          |          |         |   |
|                        |                                     |                       |          |          |         |   |
|                        |                                     |                       |          |          |         |   |
|                        |                                     | 0K ( <u>0</u>         | )        | Ca       | incel   |   |

#### External Device Settings

Use RSLogix5000 for communication setting.

Please refer to the manual of RSLogix5000 for more details.

- 1. Select [New Module] from the menu displayed by right-clicking [I/O Configuration] in the Project tree of RSLogix5000.
- 2. Select a module in the [Select Module] dialog box and click [OK].
- 3. Select [Properties] from the menu displayed by right-clicking the module added in the Project tree.
- 4. Use the [General] tab to set IP address and other items.
- 5. Download the setting in the External Device and restart the External Device.

- Check with a network administrator about IP address. Do not set the duplicate IP address.
- Set IP address on the External Device for IP address in Device-specific settings.
- You need to set IP address on the Display in the off-line mode of the display.

## 3.5 Setting Example 5

- GP-Pro EX Settings
- Communication Settings

To display the setting screen, from the [System Settings] workspace, select [Device/PLC].

| Device/PLC 1                                       |                               |
|----------------------------------------------------|-------------------------------|
| Summary                                            | Change Device/PLC             |
| Maker Rockwell Automation, Inc. Series EtherNet/IP | Port Ethernet (TCP)           |
| Text Data Mode 1 Change                            |                               |
| Communication Settings                             |                               |
| Port No. 1024 🚍 🗹 Auto                             |                               |
| Timeout 6 📩 (sec)                                  |                               |
| Retry 0                                            |                               |
| Wait To Send 0 👘 (ms) Default                      |                               |
| Device-Specific Settings                           |                               |
| Allowable Number of Devices/PLCs 16                |                               |
| Number Device Name Settings                        |                               |
| 1  PLC1   Electric Series   F                      | PAddress=192.168.000.001,=0N, |
|                                                    |                               |

**NOTE** • When using 1761-NET-ENI, you need to set the timeout to 6 seconds or more.

#### Device Setting

To display the setting screen, from [Device/PLC] and [Device-Specific Settings], click 🏢 ([Settings]).

| 💰 Individual Device                                       | Settin                | gs       |           |         | × |
|-----------------------------------------------------------|-----------------------|----------|-----------|---------|---|
| PLC1                                                      |                       |          |           |         |   |
| Series ControlLogix/Co                                    | mpactLo               | gix Ser  | ies       | •       | - |
| (Please reconfirm all addre<br>if you have changed the se | ess settir<br>eries.) | igs thai | : you are | e using |   |
| IP Address                                                | 192.                  | 168.     | 0.        | 1       |   |
| Slot Number                                               |                       | ◄        | 0         | ÷       |   |
|                                                           |                       |          |           |         |   |
|                                                           |                       |          |           |         |   |
|                                                           |                       |          |           |         |   |
|                                                           |                       |          |           |         |   |
|                                                           | 0K ( <u>0</u>         | )        | Ca        | ncel    |   |

#### External Device Settings

Use the ENI/ENIW Utility for communication setting.

Please refer to the ENI/ENIW Utility manual for more details.

- 1. Start up the ENI/ENIW Utility.
- 2. Use the [ENI IP Addr] tab to set IP address and other items.
- 3. Download the settings in 1761-NET-ENI and restart the External Device.

- Check with a network administrator about IP address. Do not set the duplicate IP address.
- Set IP address on the External Device for IP address in Device-specific settings.
- You need to set IP address on the Display in the off-line mode of the display.

## 3.6 Setting Example 6

GP-Pro EX Settings

Communication Settings

To display the setting screen, from the [System Settings] workspace, select [Device/PLC].

| Device/PLC 1                                            |                     |
|---------------------------------------------------------|---------------------|
| Summary                                                 | Change Device/PLC   |
| Maker Rockwell Automation, Inc. Series EtherNet/IP      | Port Ethernet (TCP) |
| Text Data Mode 1 Change                                 |                     |
| Communication Settings                                  |                     |
| Port No. 1024 🚔 🗹 Auto                                  |                     |
| Timeout 6 📑 (sec)                                       |                     |
| Retry 0                                                 |                     |
| Wait To Send 0 📑 (ms) Default                           |                     |
| Device-Specific Settings                                |                     |
| Allowable Number of Devices/PLCs 16                     |                     |
| Number Device Name Settings                             |                     |
| I PLC1 [Series=MicroLogix Series, IP Address=192,168.0] | 000.001             |
|                                                         |                     |

• When using 1761-NET-ENI, you need to set the timeout to 6 seconds or more.

#### Device Setting

NOTE

To display the setting screen, from [Device/PLC] and [Device-Specific Settings], click 🏢 ([Settings]).

| 💰 Indivi                 | dual Device                           | Settin                | gs         |         |         | × |
|--------------------------|---------------------------------------|-----------------------|------------|---------|---------|---|
| PLC1                     |                                       |                       |            |         |         |   |
| Series                   | MicroLogix Seri                       | es                    |            |         |         | • |
| (Please re<br>if you hav | econfirm all addr<br>re changed the s | ess settin<br>eries.) | igs that . | you are | e using |   |
| IP Addres                | s                                     | 192                   | 168.       | 0.      | 1       |   |
|                          |                                       |                       |            |         |         |   |
|                          |                                       | 0K ( <u>0</u>         |            | Ca      | ncel    |   |

## External Device Settings

Use the ENI/ENIW Utility for communication setting.

Please refer to the ENI/ENIW Utility manual for more details.

- 1. Start up the ENI/ENIW Utility.
- 2. Use the [ENI IP Addr] tab to set IP address and other items.
- 3. Download the settings in 1761-NET-ENI and restart the External Device.

- Check with a network administrator about IP address. Do not set the duplicate IP address.
- Set IP address on the External Device for IP address in Device-specific settings.
- You need to set IP address on the Display in the off-line mode of the display.

## 3.7 Setting Example 7

GP-Pro EX Settings

Communication Settings

To display the setting screen, from the [System Settings] workspace, select [Device/PLC].

| evice/PLC 1                                                            |                                                                                                    |
|------------------------------------------------------------------------|----------------------------------------------------------------------------------------------------|
| Summary Change Device/PLC                                              |                                                                                                    |
| Maker Rockwell Automation, Inc. Series EtherNet/IP Port Ethernet (TCP) |                                                                                                    |
| Text Data Mode 1 Change                                                |                                                                                                    |
| Communication Settings                                                 |                                                                                                    |
| Port No. 1024 📑 🗹 Auto                                                 |                                                                                                    |
| Timeout 3 📑 (sec)                                                      |                                                                                                    |
| Retry 0                                                                |                                                                                                    |
| Wait To Send 0 📑 (ms) Default                                          |                                                                                                    |
| Device-Specific Settings                                               |                                                                                                    |
| Allowable Number of Devices/PLCs 16                                    |                                                                                                    |
| Number Device Name Settings                                            |                                                                                                    |
| 1 PLC1                                                                 |                                                                                                    |
|                                                                        | Device/PLC 1 Summary Change Device/PLC Maker Rockwell Automation, Inc. Series EtherNet/IP Port Ethernet (TCP) Text Data Mode 1 Change Communication Settings Port No. 1024 A Auto Timeout 3 A (sec) Retry 0 Auto Vait To Send 0 Auto Device-Specific Settings Allowable Number of Devices/PLCs 16 Number Device Name Settings 1 PLC1 Series-MicroLogix Series, JP Address=192.168.000.001 |

#### Device Setting

To display the setting screen, from [Device/PLC] and [Device-Specific Settings], click 🏢 ([Settings]).

| 💰 Individual Device                                     | Settin                | gs       |        |         | × |
|---------------------------------------------------------|-----------------------|----------|--------|---------|---|
| PLC1                                                    |                       |          |        |         |   |
| Series MicroLogix Serie                                 | es                    |          |        |         | • |
| (Please reconfirm all addr<br>if you have changed the s | ess settir<br>eries.) | ngs that | you ar | e using |   |
| IP Address                                              | 192.                  | 168.     | 0.     | 1       |   |
|                                                         | 0K ( <u>0</u>         | )        | Ca     | ancel   |   |

#### External Device Settings

Use RSLogix500 for communication setting.

Please refer to the manual of RSLogix500 for more details.

- 1. Start up RSLogix500 and create a new project. Select the CPU to be used when creating a new project.
- 2. Select [Channel Configuration] from [Controller] in the displayed Project tree.
- 3. Select [Open] from the menu displayed by right-clicking [Channel Configuration] and display the Channel setting screen.
- 4. Use the [Chan.1 System] tab to set IP address and other items.
- 5. Download the setting in the External Device and restart the External Device.
- Notes
  - · Check with a network administrator about IP address. Do not set the duplicate IP address.
  - Set IP address on the External Device for IP address in Device-specific settings.
  - You need to set IP address on the Display in the off-line mode of the display.

## 3.8 Setting Example 8

GP-Pro EX Settings

Communication Settings

To display the setting screen, from the [System Settings] workspace, select [Device/PLC].

| Device/PLC 1                                                     |                          |
|------------------------------------------------------------------|--------------------------|
| Summary                                                          | Change Device/PLC        |
| Maker Rockwell Automation, Inc. Series EtherNet/IP F             | Port Ethernet (TCP)      |
| Text Data Mode 1 Change                                          |                          |
| Communication Settings                                           |                          |
| Port No. 1024 📑 🔽 Auto                                           |                          |
| Timeout 3 💼 (sec)                                                |                          |
| Retry 0                                                          |                          |
| Wait To Send 0 📑 (ms) Default                                    |                          |
| Device-Specific Settings                                         |                          |
| Allowable Number of Devices/PLCs 16                              |                          |
| Number Device Name Settings                                      |                          |
| 1 PLC1 [Image: Series=ControlLogix/CompactLogix Series, IP Addre | ess=192.168.000.001,=ON, |

#### Device Setting

To display the setting screen, from [Device/PLC] and [Device-Specific Settings], click 🏢 ([Settings]).

| 💰 Individual Device                                    | Settin                  | gs       |          |         | × |
|--------------------------------------------------------|-------------------------|----------|----------|---------|---|
| PLC1                                                   |                         |          |          |         |   |
| Series ControlLogix/C                                  | ompactLo                | ogix Ser | ies      |         | • |
| (Please reconfirm all add<br>if you have changed the s | ress settir<br>series.) | ngs thai | : you ar | e using |   |
| IP Address                                             | 192.                    | 168.     | 0.       | 1       |   |
| Slot Number                                            |                         | ◄        | 0        | ÷       |   |
|                                                        |                         |          |          |         |   |
|                                                        |                         |          |          |         |   |
|                                                        |                         |          |          |         |   |
|                                                        | 0K ( <u>0</u>           | )        | Ca       | ancel   |   |

## External Device Settings

Use RSLogix5000 for communication setting.

Please refer to the manual of RSLogix5000 for more details.

- 1. Use RSLogix5000 to create the new project. Select the CPU to be used when creating the new project.
- 2. Select the Ethernet port from [I/O Configuration] in the Project tree.
- 3. Select [Properties] from the menu displayed by right-clicking the Ethernet port.
- 4. Use the [General] tab to set IP address and other items.
- 5. Download the setting in the External Device and restart the External Device.

- · Check with a network administrator about IP address. Do not set the duplicate IP address.
- Set IP address on the External Device for IP address in Device-specific settings.
- You need to set IP address on the Display in the off-line mode of the display.

## 3.9 Setting Example 9

- GP-Pro EX Settings
- Communication Settings

To display the setting screen, from the [System Settings] workspace, select [Device/PLC].

| Device/PLC1                                                                             |
|-----------------------------------------------------------------------------------------|
| Summary Change Device/PLC                                                               |
| Maker Rockwell Automation, Inc. Series EtherNet/IP Port Ethernet (TCP)                  |
| Text Data Mode 1 Change                                                                 |
| Communication Settings                                                                  |
| Port No. 1024 🖉 🖌 Auto                                                                  |
| Timeout 3 🔆 (sec)                                                                       |
| Retry 0                                                                                 |
| Wait To Send 0 🕂 (ms) Default                                                           |
| Device-Specific Settings                                                                |
| Allowable Number of Devices/PLCs 16 📊                                                   |
| Number Device Name Settings                                                             |
| I PLC1 IS Series=Control/Compact/Flex Logix Series Native, Tag Data=sample, IP Address= |
|                                                                                         |

#### Device Setting

To display the setting screen, from [Device/PLC] and [Device-Specific Settings], click 🏢 ([Settings]).

| 💰 Individual Dev                               | ice Settings 🛛 🗙                                    |
|------------------------------------------------|-----------------------------------------------------|
| PLC1                                           |                                                     |
| Series Control/Co                              | mpact/Flex Logix Series Native                      |
| (Please reconfirm all<br>if you have changed I | address settings that you are using<br>the series.) |
| IP Address                                     | 192. 168. 0. 1                                      |
| Slot Number                                    | V 0 +                                               |
| Tag Data                                       | sample 💌                                            |
|                                                | Import New Edit                                     |
|                                                | OK ( <u>D</u> ) Cancel                              |

## External Device Settings

Use RSLogix5000 for communication setting.

Please refer to the manual of RSLogix5000 for more details.

- 1. Select [New Module] from the menu displayed by right-clicking [I/O Configuration] in the Project tree of RSLogix5000.
- 2. Select a Link Interface module in the [Select Module] dialog box and click [OK].
- 3. Select [Properties] from the menu displayed by right-clicking the module added in the Project tree.
- 4. Use the [General] tab to set IP address and other items.
- 5. Download the setting in the External Device and restart the External Device.

- When selecting "Control/Compact/Flex Logix Series Native", you need to create a Tag Data Block.
   "5.5 Control/Compact/Flex Logix Series Native" (page 36)
- Check with a network administrator about IP address. Do not set the duplicate IP address.
- Set IP address on the External Device for IP address in Device-specific settings.
- You need to set IP address on the Display in the off-line mode of the display.

## 3.10 Setting Example 10

- GP-Pro EX Settings
- Communication Settings

To display the setting screen, from the [System Settings] workspace, select [Device/PLC].

| )evice/PLC 1             |                                                                                                    |                                                                                                    |                                                                                                    |                                                                                                    |                        |
|--------------------------|----------------------------------------------------------------------------------------------------|----------------------------------------------------------------------------------------------------|----------------------------------------------------------------------------------------------------|----------------------------------------------------------------------------------------------------|------------------------|
| Summary                  |                                                                                                    |                                                                                                    |                                                                                                    |                                                                                                    | Change Device/PLC      |
| Maker Rockwel            | Automation, Inc.                                                                                                    | Series                                                                                                    | EtherNet/IP                                                                                                    | Port                                                                                                    | Ethernet (TCP)         |
| Text Data Mode           | 1 <u>Change</u>                                                                                                    |                                                                                                    |                                                                                                    |                                                                                                    |                        |
| Communication Settings   |                                                                                                    |                                                                                                    |                                                                                                    |                                                                                                    |                        |
| Port No.                 | 1024 🕂 🗹 Auto                                                                                                    | )                                                                                                    |                                                                                                    |                                                                                                    |                        |
| Timeout                  | 6 📫 (sec)                                                                                                    |                                                                                                    |                                                                                                    |                                                                                                    |                        |
| Retry                    | 0 📫                                                                                                    |                                                                                                    |                                                                                                    |                                                                                                    |                        |
| Wait To Send             | 0 🕂 (ms)                                                                                                    | Def                                                                                                    | ault                                                                                                    |                                                                                                    |                        |
| Device-Specific Settings |                                                                                                    |                                                                                                    |                                                                                                    |                                                                                                    |                        |
| Allowable Number of      | Devices/PLCs 16                                                                                                    | the state                                                                                                    |                                                                                                    |                                                                                                    |                        |
| Number Device N          | lame 🦉                                                                                                    | Settings                                                                                                    |                                                                                                    |                                                                                                    |                        |
| 👗 1 🛛 PLC1               |                                                                                                    | Series                                                                                                    | =Control/Compact/Flex Logix S                                                                                                    | Series Native, Tag                                                                                                    | Data=sample,IP Address |
|                          |                                                                                                    |                                                                                                    |                                                                                                    |                                                                                                    |                        |
|                          | Device/PLC 1<br>Summary<br>Maker Rockwell<br>Text Data Mode<br>Communication Settings<br>Port No.<br>Timeout<br>Retry<br>Wait To Send<br>Device-Specific Settings<br>Allowable Number of<br>Number Device N<br>Xumber Device N | Device/PLC 1 Summary Maker Rockwell Automation, Inc. Text Data Mode 1 Change Communication Settings Port No. 1024 | Device/PLC 1<br>Summary<br>Maker Rockwell Automation, Inc. Series<br>Text Data Mode 1 Change<br>Communication Settings<br>Port No. 1024 I Auto<br>Timeout 6 Auto<br>Timeout 6 Auto<br>Retry 0 Auto<br>Retry 0 Auto<br>Retry 0 Auto<br>Device-Specific Settings<br>Allowable Number of Devices/PLCs 16<br>Number Device Name Settings<br>Series | Device/PLC1 Summary Maker Rockwell Automation, Inc. Series EtherNet/IP Text Data Mode 1 Change Communication Settings Port No. 1024 | Device/PLC1            |

**NOTE** • When using 1761-NET-ENI, you need to set the timeout to 6 seconds or more.

#### Device Setting

To display the setting screen, from [Device/PLC] and [Device-Specific Settings], click 🏢 ([Settings]).

| 💰 Individual Devi                              | ice Settings 🛛 🗙                                 |
|------------------------------------------------|--------------------------------------------------|
| PLC1                                           |                                                  |
| Series Control/Co                              | mpact/Flex Logix Series Native                   |
| (Please reconfirm all<br>if you have changed t | address settings that you are using the series.) |
| IP Address                                     | 192. 168. 0. 1                                   |
| Slot Number                                    | 0                                                |
| Tag Data                                       | sample                                           |
|                                                | Import New Edit                                  |
|                                                | OK ( <u>0</u> ) Cancel                           |

#### External Device Settings

Use the ENI/ENIW Utility for communication setting.

Please refer to the ENI/ENIW Utility manual for more details.

- 1. Start up the ENI/ENIW Utility.
- 2. Use the [ENI IP Addr] tab to set IP address and other items.
- 3. Download the settings in 1761-NET-ENI and restart the External Device.

- When selecting "Control/Compact/Flex Logix Series Native", you need to create a Tag Data Block.
   "5.5 Control/Compact/Flex Logix Series Native" (page 36)
- Check with a network administrator about IP address. Do not set the duplicate IP address.
- Set IP address on the External Device for IP address in Device-specific settings.
- You need to set IP address on the Display in the off-line mode of the display.

## 3.11 Setting Example 11

- GP-Pro EX Settings
- Communication Settings

To display the setting screen, from the [System Settings] workspace, select [Device/PLC].

| Device/PLC1                                                                          |
|--------------------------------------------------------------------------------------|
| Summary Change Device/PLC                                                            |
| Maker Rockwell Automation, Inc. Series EtherNet/IP Port Ethernet (TCP)               |
| Text Data Mode 1 Change                                                              |
| Communication Settings                                                               |
| Port No. 1024 🚅 🔽 Auto                                                               |
| Timeout 3 💼 (sec)                                                                    |
| Retry 0                                                                              |
| Wait To Send 0 🛨 (ms) Default                                                        |
| Device-Specific Settings                                                             |
| Allowable Number of Devices/PLCs 16                                                  |
| Number Device Name Settings                                                          |
| 1 PLC1 Series=Control/Compact/Flex Logix Series Native, Tag Data=sample, IP Address= |
|                                                                                      |

#### Device Setting

To display the setting screen, from [Device/PLC] and [Device-Specific Settings], click 🏢 ([Settings]).

| 💰 Individual Dev                               | ice Settings 🛛 🗙                                    |
|------------------------------------------------|-----------------------------------------------------|
| PLC1                                           |                                                     |
| Series Control/Co                              | mpact/Flex Logix Series Native                      |
| (Please reconfirm all<br>if you have changed I | address settings that you are using<br>the series.) |
| IP Address                                     | 192. 168. 0. 1                                      |
| Slot Number                                    | V 0 +                                               |
| Tag Data                                       | sample 💌                                            |
|                                                | Import New Edit                                     |
|                                                | OK (Q) Cancel                                       |

## External Device Settings

Use RSLogix5000 for communication setting.

Please refer to the manual of RSLogix5000 for more details.

- 1. Use RSLogix5000 to create the new project. Select the CPU to be used when creating the new project.
- 2. Select the Ethernet port from [I/O Configuration] in the Project tree.
- 3. Select [Properties] from the menu displayed by right-clicking the Ethernet port.
- 4. Use the [General] tab to set IP address and other items.
- 5. Download the setting to the External Device and restart the External Device.

- When selecting "Control/Compact/Flex Logix Series Native", you need to create a Tag Data Block.
   "5.5 Control/Compact/Flex Logix Series Native" (page 36)
- Check with a network administrator about IP address. Do not set the duplicate IP address.
- Set IP address on the External Device for IP address in Device-specific settings.
- You need to set IP address on the Display in the off-line mode of the display.

## 4 Setup Items

Set up the Display's communication settings in GP-Pro EX or in the Display's off-line mode.

The setting of each parameter must match that of the External Device.

"3 Communication Settings" (page 8)

NOTE • Set the Display's IP address in off-line mode. Cf. Maintenance/Troubleshooting Manual "2.5 Ethernet Settings"

## 4.1 Setup Items in GP-Pro EX

## Communication Settings

To display the setting screen, from the [System Settings] workspace, select [Device/PLC].

| Device/PLC 1                                                                                                    |
|----------------------------------------------------------------------------------------------------|
| Summary Change Device/PLC                                                                                       |
| Maker Rockwell Automation, Inc. Series EtherNet/IP Port Ethernet (TCP)                                          |
| Text Data Mode 1 Change                                                                                         |
| Communication Settings                                                                                          |
| Port No. 1024 😤 🔽 Auto                                                                                          |
| Timeout 3 💼 (sec)                                                                                               |
| Retry 0                                                                                                    |
| Wait To Send 0 👘 (ms) Default                                                                                   |
| Device-Specific Settings                                                                                        |
| Allowable Number of Devices/PLCs 16                                                                             |
| Number Device Name Settings           V         1         PLC1         Device Native Tan Data-sample IP Address |
| In con                                                                                                    |

| Setup Items                                                                                                    | Setup Description                                                                                                    |  |  |
|----------------------------------------------------------------------------------------------------|----------------------------------------------------------------------------------------------------|--|--|
| Port No.                                                                                                    | Use an integer from 1024 to 65535 to enter the port number of the Display. When you check the option of [Auto Assign], the port number will be automatically set. |  |  |
| Timeout                                                                                                    | Use an integer from 1 to 127 to enter the time (s) for which the Display waits for the response from the External Device.                                         |  |  |
| Retry                                                                                                    | If there is no response from the External Device, use an integer from 0 to 255 to enter 1 many times the Display retransmits the command.                         |  |  |
| Wait To SendUse an integer from 0 to 255 to enter the amount of standby time (ms) the Difference from the time it receives a packet to the time it transmits the next packet. |                                                                                                    |  |  |

## Device Setting

To display the setting screen, from [Device/PLC] and [Device-Specific Settings], click I ([Settings]). When connecting multiple External Devices, from [Device/PLC] and [Device-Specific Settings], click ([Settings]) to add available External Devices.

| 💰 Individual Device Settings 🛛 🗙 |                                                  |  |  |  |
|----------------------------------|--------------------------------------------------|--|--|--|
| PLC1                             |                                                  |  |  |  |
| Series Control/Co                | mpact/Flex Logix Series Native                   |  |  |  |
| if you have changed I            | address settings that you are using the series.) |  |  |  |
| IP Address                       | 192. 168. 0. 1                                   |  |  |  |
| Slot Number                      | V 0 ÷                                            |  |  |  |
| Tag Data                         | sample                                           |  |  |  |
|                                  | Import New Edit                                  |  |  |  |
|                                  | OK ( <u>O)</u> Cancel                            |  |  |  |

| Setup Items | Setup Description                                                                                                    |  |  |
|-------------|----------------------------------------------------------------------------------------------------|--|--|
| Series      | Select a model of the External Device.                                                                                                    |  |  |
| IP Address  | <ul> <li>Set IP address of the External Device.</li> <li><b>NOTE</b></li> <li>Check with a network administrator about IP address. Do not set the duplicate IP address.</li> </ul>                                                                   |  |  |
| Slot No.    | When connecting to Control/Compact/Flex Logix, use "0 to 20" to select the slot number where the CPU unit is installed. Communication is not available if this option is unchecked.                                                                  |  |  |
| Tag Data    | Select Tag Data Block to define the Tag in the External Device when selecting "Control/<br>Compact/Flex Logix Series Native" for [Series].<br>Click [New] to make new Tag Data Block.<br>** "5.5 Control/Compact/Flex Logix Series Native" (page 36) |  |  |

## 4.2 Off-Line Mode Settings

NOTE

• Refer to the Maintenance/Troubleshooting manual for information on how to enter off-line mode or about the operation.

Cf. Maintenance/Troubleshooting Manual "2.2 Off-line Mode"

## Communication Settings

To display the setting screen, touch [Device/PLC Settings] from [Peripheral Equipment Settings] in the off-line mode. Touch the External Device you want to set from the displayed list.

| Comm.       | Device              |         |          |                        |
|-------------|---------------------|---------|----------|------------------------|
|             |                     |         |          |                        |
| EtherNet/IP |                     |         | [TCP]    | Page 1/1               |
|             |                     |         |          |                        |
|             | Port No.            | 🔿 Fixed | • Auto   | _                      |
|             |                     |         | 1024 💌 🔺 |                        |
|             | Timeout(s)<br>Retrv |         | 3 🔻 🔺    |                        |
|             | Wait To Send(ms)    |         | 0 🔻 🔺    |                        |
|             |                     |         |          |                        |
|             |                     |         |          |                        |
|             |                     |         |          |                        |
|             |                     |         |          |                        |
|             | Exit                |         | Back     | 2007/07/23<br>11:13:29 |

| Setup Items  | Setup Description                                                                                                    |
|--------------|----------------------------------------------------------------------------------------------------|
| Port No.     | Set the Port No. of the Display. Select either [Fixed] or [Auto].<br>When you select [Fixed], use an integer from 1024 to 65535 to enter the port No. of the<br>Display.<br>When you select [Auto], the port No. will be automatically assigned regardless of the<br>entered value. |
| Timeout      | Use an integer from 1 to 127 to enter the time (s) for which the Display waits for the response from the External Device.                                                                                                    |
| Retry        | If there is no response from the External Device, use an integer from 0 to 255 to enter how many times the Display retransmits the command.                                                                                                    |
| Wait To Send | Use an integer from 0 to 255 to enter the amount of standby time (ms) the Display counts from the time it receives a packet to the time it transmits the next packet.                                                                                                    |

## Device Setting

To display the setting screen, from [Peripheral Equipment Settings] touch [Device/PLC Settings]. Touch the External Device you want to set from the displayed list, and touch [Device Settings].

| Comm.       | Device                                         |                                      |                                      |                        |
|-------------|------------------------------------------------|--------------------------------------|--------------------------------------|------------------------|
|             |                                                |                                      |                                      |                        |
| EtherNet/IP |                                                |                                      | [TCP]                                | Page 1/1               |
| Devic       | e/PLC Name PL                                  | C1                                   |                                      | -                      |
|             | Series<br>IP Address<br>Slot Number<br>TagData | ControlLo<br>192<br>Disabl<br>sample | ogix Native<br>168 Ø 1<br>e ● Enable |                        |
|             | Exit                                           |                                      | Back                                 | 2007/07/23<br>11:13:34 |

| Setup Items | Setup Description                                                                                                    |
|-------------|----------------------------------------------------------------------------------------------------|
| Device name | Select the device name for device setting. Device name is a title of the External Device set with GP-Pro EX.(Initial value [PLC1])                                                                         |
| Series      | Displays the External Device model.                                                                                                    |
| IP Address  | <ul> <li>Set IP address of the External Device.</li> <li><b>NOTE</b></li> <li>Check with a network administrator about IP address. Do not set the duplicate IP address.</li> </ul>                         |
| Slot Number | When connecting to Control/Compact/Flex Logix, use "0 to 20" to select the slot number where the CPU unit is installed. Communication is not available when setting [Disable].                             |
| TagData     | Displays TagData which is set to define the Tag in the External Device. When any other option than "Control/Compact/Flex Logix Series Native" is selected in [Series], TagData name will not be displayed. |

# 5 Supported Devices

The following table shows the range of supported device addresses.

## 5.1 SLC500 Series

This address can be specified as system data area.

| De      | vice             | Bit Address                                |              | Word Address                           |     | 32 bit        | Remar<br>ks |
|---------|------------------|--------------------------------------------|--------------|----------------------------------------|-----|---------------|-------------|
| Inpu    | t File           | I:00.000/00-I:63.255                       | /15          | I:00.000-I63.255                       |     | -             |             |
| Outp    | ut File          | O:00.000/00-O:63.255                       | 5/15         | O:00.000-O:63.255                      | 5   |               |             |
| Statu   | s File           | S:000/00-S:163/15                          | 5            | S:000-S:163                            |     |               |             |
| Bit     | File             | B003:000/00-B003:25<br>B009:000/00-B255:25 | 5/15<br>5/15 | B003:000-B003:255<br>B009:000-B255:255 |     |               |             |
|         | Enable           |                                            | EN           |                                        | -   |               |             |
|         | Timing           |                                            | TT           |                                        | -   |               |             |
| Timer   | Done             | T004:000/-T004:255/                        | DN           | T004:000T004:255.<br>T009:000T255:255. | -   | -             |             |
| File    | Preset           | T009:000/-T255:255/                        | -            |                                        | PRE |               |             |
|         | Accumu-<br>lated |                                            | -            |                                        | ACC |               |             |
|         | Up<br>Enable     |                                            | CU           |                                        | -   | [ <u>[]</u> ] |             |
|         | Down<br>Enable   |                                            | CD           |                                        | -   |               |             |
|         | Done             |                                            | DN           |                                        | -   |               |             |
| Counter | Overflow         | C005:000/-C005:255/                        | OV           | C005:000C005:255.                      | -   | -             |             |
| File    | Underflow        | C009:000/-C255:255/                        | UN           | C009:000C255:255.                      | -   |               |             |
|         | Update<br>Acc.   | UA                                         |              | -                                      | -   |               |             |
|         | Preset           |                                            | -            |                                        | PRE |               |             |
|         | Accumu-<br>lated |                                            | -            |                                        | ACC |               |             |

continued on next page

| De       | vice             | Bit Address         |    | Word Address                           |     | 32 bit | Remar<br>ks              |
|----------|------------------|---------------------|----|----------------------------------------|-----|--------|--------------------------|
|          | Enable           |                     | EN |                                        | -   |        |                          |
|          | Enable<br>Unload |                     | EU |                                        | -   |        |                          |
|          | Done             |                     | DN |                                        | -   |        |                          |
|          | Empty            |                     | EM |                                        | -   |        |                          |
| Control  | Error            | R006:000/-R006:255/ | ER | R006:000R006:255.                      | -   |        |                          |
| File     | Unload           | R009:000/-R255:255/ | UL | R009:000R255:255.                      | -   |        |                          |
|          | Inhibit<br>Comp. | IN                  |    | -                                      |     |        |                          |
|          | Found            |                     | FD |                                        | -   |        |                          |
|          | Length           |                     | -  |                                        | LEN |        |                          |
|          | Position         |                     | -  |                                        | POS |        |                          |
| Integ    | er File          | -                   |    | N007:000-N007:255<br>N009:000-N255:255 |     |        | <u>ві 1</u> 5            |
| Floating | Point File       | -                   |    | F008:000-F008:255<br>F009:000-F255:255 |     | -      | 32 Bit<br>Access<br>Only |
| Strin    | g File           | -                   |    | ST009:000-ST255:255                    |     |        | *1                       |
| ASC      | II File          | -                   |    | A009:000-A255:255                      |     |        | <u>ві t</u> 15           |

\*1 String File device is not compatible with the device monitor.

**NOTE** • Please refer to the GP-Pro EX Reference Manual for system data area.

Cf. GP-Pro EX Reference Manual "Appendix 1.4 LS Area (Direct Access Method)"

• Please refer to the precautions on manual notation for icons in the table.

"Manual Symbols and Terminology"

## 5.2 PLC-5 Series

This address can be specified as system data area.

| De      | Device Bit Address Word Address |                     |      | 32 bit             | Remar<br>ks |       |  |
|---------|---------------------------------|---------------------|------|--------------------|-------------|-------|--|
| Inpu    | t File                          | I:000/00-I:377/17   |      | I:000-I:377        |             |       |  |
| Outp    | ut File                         | O:000/00-I:377/17   | 1    | O:000-I:377        |             |       |  |
| Statu   | s File                          | S:000/00-S:163/15   | 5    | S:000-S:163        |             |       |  |
| Bit     | File                            | B003:000/00-B999:99 | 9/15 | B003:000-B999:99   | 9           |       |  |
|         | Enable                          |                     | EN   |                    | -           |       |  |
|         | Timing                          |                     | TT   |                    | -           |       |  |
| Timer   | Done                            | T003:000/-T999:999/ | DN   | T003:000T999:999.  | -           |       |  |
| File    | Preset                          |                     | -    |                    | PRE         |       |  |
|         | Accumu-<br>lated                |                     | -    |                    | ACC         |       |  |
|         | Up<br>Enable                    |                     | CU   |                    | -           | [L/H] |  |
|         | Down<br>Enable                  |                     | CD   |                    | -           |       |  |
|         | Done                            |                     | DN   |                    | -           |       |  |
| Counter | Overflow                        | C002.000/ C000.000/ | OV   | C002.000 C000.000  | -           |       |  |
| File    | Underflow                       | C003:000/-C999:999/ | UN   | C003:000C9999:999. | -           |       |  |
|         | Update<br>Acc.                  |                     | UA   |                    | -           |       |  |
|         | Preset                          |                     | -    |                    | PRE         |       |  |
|         | Accumu-<br>lated                |                     | -    |                    | ACC         |       |  |

continued on next page

| De       | vice             | Bit Address           |    | Word Address             |     | 32 bit     | Remar<br>ks              |
|----------|------------------|-----------------------|----|--------------------------|-----|------------|--------------------------|
|          | Enable           |                       | EN |                          | -   |            |                          |
|          | Enable<br>Unload |                       | EU |                          | -   |            |                          |
|          | Done             |                       | DN |                          | -   |            |                          |
|          | Empty            |                       | EM |                          | -   |            |                          |
| Control  | Error            | B002.000/ B000.000/   | ER | <b>D002.000 D000.000</b> | -   |            |                          |
| File     | Unload           | R003:000/-R999:999/ – | UL | K005:000K999:999.        | -   | <u>L/H</u> |                          |
|          | Inhibit<br>Comp. |                       | IN |                          | -   |            |                          |
|          | Found            |                       | FD |                          | -   |            |                          |
|          | Length           |                       | -  |                          | LEN |            |                          |
|          | Position         |                       | -  |                          | POS |            |                          |
| Integ    | er File          | -                     |    | N003:000-N999:999        |     |            | <u>ві t</u> 15           |
| Floating | Point File       | -                     |    | F003:000-F999:999        |     | -          | 32 Bit<br>Access<br>Only |
| Strin    | g File           | -                     | -  |                          | 99  |            | *1                       |
| ASC      | ASCII File -     |                       |    | A003:000-A999:99         | 9   | [L/H]      | <u>ві</u> ,15            |
| BCE      | ) File           | -                     |    | D003:000-D999:999        |     |            | <u>ві t</u> 15           |

\*1 String File device is not compatible with the device monitor.

**NOTE** • Please refer to the GP-Pro EX Reference Manual for system data area.

Cf. GP-Pro EX Reference Manual "Appendix 1.4 LS Area (Direct Access Method)"

• Please refer to the precautions on manual notation for icons in the table.

"Manual Symbols and Terminology"

5.3 MicroLogix Series

This address can be specified as system data area.

| De      | vice             | Bit Address                                |              | Word Address                           |     | 32 bit | Remar<br>ks |
|---------|------------------|--------------------------------------------|--------------|----------------------------------------|-----|--------|-------------|
| Inpu    | t File           | I:00.000/00-I:08.255/                      | /15          | I:00.000-I08.255                       |     |        |             |
| Outp    | ut File          | O:00.000/00-O:08.255                       | 5/15         | O:00.000-O:08.255                      | 5   | -      |             |
| Statu   | s File           | S:000/00-S:163/15                          | 5            | S:000-S:163                            |     |        |             |
| Bit     | File             | B003:000/00-B003:25<br>B009:000/00-B255:25 | 5/15<br>5/15 | B003:000-B003:255<br>B009:000-B255:255 |     |        |             |
|         | Enable           |                                            | EN           |                                        | -   |        |             |
|         | Timing           |                                            | TT           |                                        | -   |        |             |
| Timer   | Done             | T004:000/-T004:255/                        | DN           | T004:000T004:255.<br>T009:000T255:255. | -   | -      |             |
| File    | Preset           | 1009:000/-1255:255/                        | -            |                                        | PRE |        |             |
|         | Accumu-<br>lated |                                            | -            |                                        | ACC |        |             |
|         | Up<br>Enable     |                                            | CU           |                                        | -   | [L/H]  |             |
|         | Down<br>Enable   |                                            | CD           |                                        | -   |        |             |
|         | Done             |                                            | DN           |                                        | -   |        |             |
| Counter | Overflow         | C005:000/-C005:255/                        | OV           | C005:000C005:255.                      | -   |        |             |
| File    | Underflow        | C009:000/-C255:255/                        | UN           | C009:000C255:255.                      | -   | -      |             |
|         | Update<br>Acc.   |                                            | UA           |                                        | -   |        |             |
|         | Preset           |                                            | -            |                                        | PRE |        |             |
|         | Accumu-<br>lated |                                            | -            |                                        | ACC |        |             |

continued on next page

| De       | vice             | Bit Address         |    | Word Address                           |        | 32 bit             | Remar<br>ks              |
|----------|------------------|---------------------|----|----------------------------------------|--------|--------------------|--------------------------|
|          | Enable           |                     | EN |                                        | -      |                    |                          |
|          | Enable<br>Unload |                     | EU |                                        | -      |                    |                          |
|          | Done             |                     | DN |                                        | -      |                    |                          |
|          | Empty            |                     | EM |                                        | -      |                    |                          |
| Control  | Error            | R006:000/-R006:255/ | ER | R006:000R006:255.                      | -      |                    |                          |
| File     | Unload           | R009:000/-R255:255/ | UL | R009:000R255:255.                      | -      | - [ <b>L / H</b> ] |                          |
|          | Inhibit<br>Comp. |                     | IN |                                        | -      |                    |                          |
|          | Found            |                     | FD |                                        | -      |                    |                          |
|          | Length           |                     | -  |                                        | LEN    |                    |                          |
|          | Position         |                     | -  |                                        | POS    |                    |                          |
| Integ    | er File          | -                   | -  |                                        | 5<br>5 |                    | <u>ві 1</u> 5            |
| Floating | Point File       | -                   |    | F008:000-F008:255<br>F009:000-F255:255 |        | -                  | 32 Bit<br>Access<br>Only |
| Strin    | g File           | -                   |    | ST009:000-ST255:255                    |        |                    | *1                       |
| Long V   | Vord File        | -                   |    | L009:000-L255:25                       | 5      | -                  | <sub>ві t</sub> 31       |

\*1 String File device is not compatible with the device monitor.

**NOTE** • Please refer to the GP-Pro EX Reference Manual for system data area.

Cf. GP-Pro EX Reference Manual "Appendix 1.4 LS Area (Direct Access Method)"

• Please refer to the precautions on manual notation for icons in the table.

"Manual Symbols and Terminology"

## 5.4 ControlLogix/CompactLogix/FlexLogix Series

This address can be specified as system data area.

| Device | Bit Address                        | Word Address              | 32bits          | Remarks                     |
|--------|------------------------------------|---------------------------|-----------------|-----------------------------|
| BOOL   | BOOL000:000/00 -<br>BOOL999:999/31 | BOOL000:000 - BOOL999:999 | -               | *1 *2                       |
| INT    | -                                  | INT000:000 - INT999:999   | L/H)            | <u>⊪⊤</u> 15) <sup>*1</sup> |
| REAL   | -                                  | REAL000:000 - REAL999:999 |                 | *1                          |
| DINT   | -                                  | DINT000:000 - DINT999:999 | -               |                             |
| SINT   | -                                  | SINT000:000 - SINT999:998 | <u>[[ / H</u> ] | <sup>₿; †</sup> 7]<br>÷2]*1 |

Г

\*1 To access those addresses and use them in the program of the External Device, you need to set the External Device first.

\*2 The BOOL device descriptions used in the GP-Pro EX manual and the RSLogix 5000 manual are different. Please be aware of these differences when setting up BOOL devices.

| GP-Pro EX   | 000:000/00 -<br>000:000/31 | 000:001/00 -<br>000:001/31 | 000:002/00 -<br>000:002/31 | - | 000:999/00 -<br>000:999/31 |
|-------------|----------------------------|----------------------------|----------------------------|---|----------------------------|
| RSLogix5000 | 0 - 31                     | 32 - 63                    | 64 - 95                    | - | 31968 - 31999              |

The following procedure shows how to assign the device in the RSLogix5000 software and specify the address in GP-Pro EX.

#### (1) External Device Tag Setting

Create a Tag Name in the RSLogix5000 software, and set the Data Type (normally an array the size of the number of registers desired).

| Tag Name | Set as desired.                                             |
|----------|-------------------------------------------------------------|
| Туре     | Select the data type from the following to set the Element. |
|          | Match the device name of GP-Pro EX.                         |
|          | BOOL(32bit data type)                                       |
|          | INT(word data type)                                         |
|          | DINT(dword data type)                                       |
|          | SINT(byte data type)                                        |
|          | REAL(float data type)                                       |

<sup>•</sup> When the device name of GP-Pro EX does not match the data type of a Tag, Display may not run normally.

• Set the range used in GP-Pro EX for the Element. The maximum Element that GP-Pro EX can access is 999.

If you do not define the Tag as an array, only one register is available to use.

(Example) Tag Name: When you set INT8, Type: INT, you can use only one word for INT8.

| <example 1=""></example> | Tag Name | Туре      |
|--------------------------|----------|-----------|
|                          | INT7     | INT[200]  |
|                          | DINT1    | DINT[100] |
|                          | DATA2    | SINT[50]  |

1st line: Tag Name "INT7" is INT data type with 200 elements 2nd line: Tag Name "DINT1" is DINT data type with 100 elements 3rd line: Tag Name "DATA2" is SINT data type with 50 elements

#### (2) Mapping

Map the created Tag Name to a File Number.

| File Number | Assign the Tag Name created by RSLogix5000 to the optional File Number. You can not assign different Tag Names to the same File Number. |
|-------------|----------------------------------------------------------------------------------------------------|
|-------------|----------------------------------------------------------------------------------------------------|

| <example 2=""></example> | File Number | Name  |
|--------------------------|-------------|-------|
|                          | 2           | DATA2 |
|                          | 1           | DINT1 |
|                          | 7           | INT7  |

(3) Address Specification in GP-Pro EX

When you access the External Device from GP-Pro EX, specify Type, File Number, and Element.

| 💰 Input Address (Word) |   |   | ×  |
|------------------------|---|---|----|
| Device/PLC PLC1        |   |   | •  |
| INT <b>7</b> : 0       |   |   | -  |
| Back                   |   | C | lr |
|                        | 7 | 8 | 9  |
|                        | 4 | 5 | 6  |
|                        | 1 | 2 | 3  |
|                        | 0 | E | nt |
|                        |   |   |    |

<Example of address mapping of GP-Pro EX and External Device>

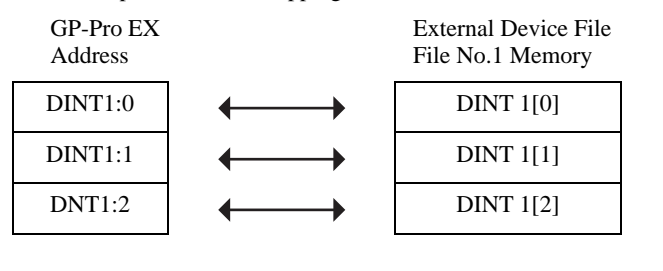

NOTE

• Please refer to the GP-Pro EX Reference Manual for system data area.

Cf. GP-Pro EX Reference Manual "Appendix 1.4 LS Area (Direct Access Method)"

• Please refer to the precautions on manual notation for icons in the table.

<sup>©</sup> "Manual Symbols and Terminology"

## 5.5 Control/Compact/Flex Logix Series Native

This address can be specified as system data area.

| Device        |               | Bit Address                                                            | Word Address                                                     | 32bits       | Remarks  |
|---------------|---------------|------------------------------------------------------------------------|------------------------------------------------------------------|--------------|----------|
| Single<br>Tag |               | <tagname></tagname>                                                    | _                                                                | _            | *1 *2 *3 |
| DOOL          | 1D Array      | <tagname>[0]-<br/><tagname>[x-1]</tagname></tagname>                   |                                                                  | _            |          |
|               | Single<br>Tag | <tagname>.00-<br/><tagname>.15</tagname></tagname>                     | <tagname></tagname>                                              |              |          |
| INT           | 1D Array      | <tagname>[0].00-<br/><tagname>[x-1].15</tagname></tagname>             | <tagname>[0]-<br/><tagname>[x-1]</tagname></tagname>             |              | *1 *2*4  |
|               | 2D Array      | <tagname>[0,0].00-<br/><tagname>[x-1,y-1].15</tagname></tagname>       | <tagname>[0,0]-<br/><tagname>[x-1,y-1]</tagname></tagname>       | <u>[[] H</u> |          |
|               | 3D Array      | <tagname>[0,0,0].00-<br/><tagname>[x-1,y-1,z-1].15</tagname></tagname> | <tagname>[0,0,0]-<br/><tagname>[x-1,y-1,z-1]</tagname></tagname> |              |          |
|               | Single<br>Tag |                                                                        | <tagname></tagname>                                              |              |          |
| REAL          | 1D Array      | _                                                                      | <tagname>[0]-<br/><tagname>[x-1]</tagname></tagname>             |              | *1 *2    |
| NEAL          | 2D Array      | -                                                                      | <tagname>[0,0]<br/><tagname>[x-1,y-1]</tagname></tagname>        |              |          |
|               | 3D Array      |                                                                        | <tagname>[0,0,0]-<br/><tagname>[x-1,y-1,z-1]</tagname></tagname> |              |          |
|               | Single<br>Tag | <tagname>.00-<br/><tagname>.31</tagname></tagname>                     | <tagname></tagname>                                              | -            |          |
|               | 1D Array      | <tagname>[0].00-<br/><tagname>[x-1].31</tagname></tagname>             | <tagname>[0]-<br/><tagname>[x-1]</tagname></tagname>             |              | *1 *2    |
| Divi          | 2D Array      | <tagname>[0,0].00-<br/><tagname>[x-1,y-1].31</tagname></tagname>       | <tagname>[0,0]<br/><tagname>[x-1,y-1]</tagname></tagname>        |              |          |
|               | 3D Array      | <tagname>[0,0,0].00-<br/><tagname>[x-1,y-1,z-1].31</tagname></tagname> | <tagname>[0,0,0]-<br/><tagname>[x-1,y-1,z-1]</tagname></tagname> |              |          |
|               | Single<br>Tag | <tagname>.0-<br/><tagname>.7</tagname></tagname>                       | <tagname></tagname>                                              |              |          |
| SINT          | 1D Array      | <tagname>[0].0-<br/><tagname>[x-1].7</tagname></tagname>               | <tagname>[0]-<br/><tagname>[x-1]</tagname></tagname>             | -1 / 45      |          |
|               | 2D Array      | <tagname>[0,0].0-<br/><tagname>[x-1,y-1].7</tagname></tagname>         | <tagname>[0,0]-<br/><tagname>[x-1,y-1]</tagname></tagname>       |              | *1 *2 *5 |
|               | 3D Array      | <tagname>[0,0,0].0-<br/><tagname>[x-1,y-1,z-1].7</tagname></tagname>   | <tagname>[0,0,0]-<br/><tagname>[x-1,y-1,z-1]</tagname></tagname> |              |          |

continued on next page

| Device  |               | Bit Address | Word Address                                                     | 32bits | Remarks  |
|---------|---------------|-------------|------------------------------------------------------------------|--------|----------|
|         | Single<br>Tag |             | <tagname></tagname>                                              |        |          |
| 1D Arra | 1D Array      | _           | <tagname>[0]-<br/><tagname>[x-1]</tagname></tagname>             | _      | *1 *2 *6 |
| UTT INC | 2D Array      |             | <tagname>[0,0]-<br/><tagname>[x-1,y-1]</tagname></tagname>       |        |          |
|         | 3D Array      |             | <tagname>[0,0,0]-<br/><tagname>[x-1,y-1,z-1]</tagname></tagname> |        |          |

\*1 <TAGNAME>: Tag Name including structure name in case of structure. The maximum number of characters for Tag Name is 255 including delimiters and element number. The maximum number of characters when using D-Script is limited to 54.

| Ex.) | BOOL type single tag:<br>BOOL array element: | "BOOLTAG"<br>"BOOLARRAY[0012]"              |
|------|----------------------------------------------|---------------------------------------------|
|      | INT type single tag:                         | "INTTAG"                                    |
|      | DINT type single address:                    | "DINTTAG.30"                                |
|      | REAL type 3Darray:                           | "REALARRAY[1,2,3]"                          |
|      | DINTfrom TIMER structure:                    | "TIMERTAG.PRE"                              |
|      | SINTfrom STRING structure:                   | "STRINGTAG.DATA[00]"                        |
|      | BOOL from User Defined Structure:            | "USERSTRUCTURE_A.USERSTRUCTURE_B.MYTIMER.EN |

\*2 Array Element Number: Number of array element is included in the controller tag information. Since the element number starts from 0, maximum element number is [Element Number - 1].

Ex.) INTARRAY INT[256,256] can be used in the range of INTARRAY[0-255,0-255].

- \*3 BOOL type array: Available to define only 1 dimension. Number of array element can be specified by multiples of 32.
- \*4 By default, 16 words are used for the system data area. If you want to use less than 16 words, first you need to map an array tag greater than 16 words and define the items for the system data area.
- \*5 SINT: Handled as 8-bit devices in the External Device, but as 16-bit devices in GP-Pro EX.When using the SINT type array as word, only even element number can be specified. When it is not an array or used for the last element in an odd array, the upper byte is set to 0.
- \*6 Parts for which a STRING device is set do not support the Duplicate Automatically Increment Address feature.

NOTE
 A maximum of 65535 Controller Tag Indices can be consumed for each PLC. One index for each Tag or Array of an atomic type.
 When the data type of a Tag is a structure, calculate the number of indices used with the following formula:

 <Number of Controller Tag Indices>= (1 + <Number of Structure Members>) x <Number of Array Elements>
 Ex: Timer[16]
 Number of Controller Tag Index = (1 + 9) x 16

To use controller tags set up in the RSLogix5000 software on GP-Pro EX, the L5K file needs to be imported. The L5K file is exported by the RSLogix5000 software. The L5K data imported into GP-Pro EX is saved as a Tag Data Block.

IMPORTANT • GP-Pro EX will not import L5K or CSV files for RSLogix5000 software version lower than 13.

In addition to controller scope or global tags, RSLogix5000 also provides for Program Scope Tags which are only valid within the PLC program they are created. GP-Pro EX will import these Program Scope Tags from L5K or CSV files exported from RSLogix5000.

The following derivative data types are provided by RSLogix5000, and are supported in GP-Pro EX.

- Predefined data type: a structure data type defined in RSLogix5000. Predefined data types for RSLogix5000 version 13, 15, 16 and 17. (FS, LS, OV, and ER of TIMER Predefined types are not supported).
- Module defined data type: Data type defined according to a physical module being used in an RSLogix5000 project. GP-Pro EX determines the tags and data types needed for module definitions found in the L5K file. (Please refer to "Data Type Defined Module List" for all modules supported in GP-Pro EX).

"■ Data Type Defined Module List" (page 39)

- User defined data type: data type defined by the user in RSLogix. Its definition is exported into the L5K file.
- Alias: A tag name which refers to another tag or alias on the PLC.

Any LINT data type in the file exported by RSLogix is imported to GP-Pro EX as LINT\_TC data type. LINT\_TC data type is separated into data and time components.

To display LINT data type in GP-Pro EX as a date or time, use one of the submembers of the LINT\_TC data type. (eg. MyLINT.MONTH will show the month in the LINT register). To display LINT as two 32 bit integer numbers, use the LINT\_D data type for the tag after importing.

IMPORTANT • If the exported file is imported after changing a tag to LINT\_D data type, LINT\_D is overwritten and changed to LINT\_TC.

## Data Type Defined Module List

| 1756-ENET/A                    | 1756-L1                          | 1756-L53                     |
|--------------------------------|----------------------------------|------------------------------|
| 1756-HYD02                     | 1756-EWEB/A                      | 1768-ENBT/A                  |
| 1756-L55                       | 1756-L60M03SE                    | 1756-L61                     |
| 1756-L61S                      | 1756-L62                         | 1756-L62S                    |
| 1756-LSP                       | 1756-L63                         | 1756-L64                     |
| 1756-M02AE                     | 1756-M02AS                       | 1756-M03SE                   |
| 1756-M08SE                     | 1756-MO8SEG                      | 1756-M16SE                   |
| 1768-L43                       | 1768-EWEB/A                      | 1769-L20                     |
| 1769-L30                       | 1769-L31                         | 1769-L32E Ethernet Port      |
| 1769-L32E                      | 1769-L35CR                       | 1769-L35E                    |
| 1769-L35E Ethernet Port        | 1788-ENBT/A                      | 1788-EWEB/A                  |
| 1789-L60                       | 1794-L33                         | 1794-L34                     |
| CompactBus                     | Emulator                         | ETHERNET-BRIDGE              |
| 1769-L23E-QB1 Ethernet<br>Port | 1769-L23E-QBFC1 Ethernet<br>Port | Drivelogix5730 Ethernet Port |

♦ Modules that do not generate tags or data type/structures on import

◆ Modules that generate controller tags or data type/structures on import

| 1734-ACNR/A      | 1734-IA2/C       | 1734-IB2/C     |
|------------------|------------------|----------------|
| 1734-IB4/C       | 1734-IB8/C       | 1734-IE2C/C    |
| 1734-IE2V/C      | 1734-IJ/C        | 1734-IK/C      |
| 1734-IM2/C       | 1734-IR2/C       | 1734-IT2I/C    |
| 1734-IV2/C       | 1734-IV4/C       | 1734-IV8/C     |
| 1734-MODULE      | 1734-OA2/C       | 1734-OB2/C     |
| 1734-OB2E/C      | 1734-OB2EP/C     | 1734-OB4/C     |
| 1734-OB4E/C      | 1734-OB8/C       | 1734-OB8E/C    |
| 1734-OE2C/C      | 1734-OE2V/C      | 1734-OV2E/C    |
| 1734-OV4E/C      | 1734-OV8E/C      | 1734-OW2/C     |
| 1734-OW4/C       | 1734-OX2/C       | 1734-SSI/C     |
| 1734-VHSC24/C    | 1734-VHSC5/C     | 1738-ACNR/A    |
| 1738-IA2M12AC3/A | 1738-IA2M12AC4/A | 1738-IB2M12/A  |
| 1738-IB4M12/A    | 1738-IB4M8/A     | 1738-IB8M12/A  |
| 1738-IB8M23/A    | 1738-IB8M8/A     | 1738-IE2CM12/A |
| 1738-IE2VM12/A   | 1738-IJM23/A     | 1738-IR2M12/A  |
| 1738-IT2IM12/A   | 1738-IV4M12/A    | 1738-IV8M12/A  |
| 1738-IV8M23/A    | 1738-IV8M8/A     | 1738-MODULE    |

continued on next page

| 1738-OA2M12AC3/A | 1738-OB2EM12/A   | 1738-OB2EPM12/A  |
|------------------|------------------|------------------|
| 1738-OB4EM12/A   | 1738-OB4EM8/A    | 1738-OB8EM12/A   |
| 1738-OB8EM23/A   | 1738-OB8EM8/A    | 1738-OE2CM12/A   |
| 1738-OE2VM12/A   | 1738-OV4EM12/A   | 1738-OW4M12/A    |
| 1738-OW4M12AC/A  | 1738-SSIM23/A    | 1738-VHSC24M23/A |
| 1747-ASB         | 1756-CFM/A       | 1756-CN2/A       |
| 1756-CN2/B       | 1756-CN2R/A      | 1756-CN2R/B      |
| 1756-CNB/A       | 1756-CNB/B       | 1756-CNB/D       |
| 1756-CNB/E       | 1756-CNBR/A      | 1756-CNBR/B      |
| 1756-CNBR/D      | 1756-CNBR/E      | 1756-DHRIO/B     |
| 1756-DHRIO/C     | 1756-DHRIO/D     | 1756-DMA30       |
| 1756-DMA31       | 1756-DMA50       | 1756-DMB30       |
| 1756-DMD30       | 1756-DMF30       | 1756-DNB         |
| 1756-EN2F/A      | 1756-EN2T/A      | 1756-ENBF/A      |
| 1756-ENBT/A      | 1756-ENET/B      | 1756-HSC         |
| 1756-IA16        | 1756-IA16I       | 1756-IA8D        |
| 1756-IB16        | 1756-IB16D       | 1756-IB16I       |
| 1756-IB16ISOE    | 1756-IB32        | 1756-IB32/A      |
| 1756-IB32/B      | 1756-IC16        | 1756-IF16        |
| 1756-IF4FXOF2F/A | 1756-IF4FXOF2F/B | 1756-IF6CIS/A    |
| 1756-IF6I        | 1756-IF8         | 1756-IG16/A      |
| 1756-IH16I       | 1756-IH16ISOE    | 1756-IM16I       |
| 1756-IN16        | 1756-IR6I        | 1756-IT6I        |
| 1756-IT6I2       | 1756-IV16/A      | 1756-IV32/A      |
| 1756-MODULE      | 1756-OA16        | 1756-OA16I       |
| 1756-OA8         | 1756-OA8D        | 1756-OA8E        |
| 1756-OB16D       | 1756-OB16E       | 1756-OB16I       |
| 1756-OB16IS      | 1756-OB32        | 1756-OB8         |
| 1756-OB8EI       | 1756-OC8         | 1756-OF4         |
| 1756-OF6CI       | 1756-OF6VI       | 1756-OF8         |
| 1756-OG16/A      | 1756-OH8I        | 1756-ON8         |
| 1756-OV16E/A     | 1756-OV32E/A     | 1756-OW16I       |
| 1756-OX8I        | 1756-PLS/B       | 1756-REG         |
| 1756-SYNCH/A     | 1769-HSC         | 1769-HSC/A       |
| 1769-IA16        | 1769-IA16/A      | 1769-IA8I        |
| 1769-IA8I/A      | 1769-IF4/A       | 1769-IF4/B       |
| 1769-IF4I/A      | 1769-IF4XOF2/A   | 1769-IF8/A       |

continued on next page

| 1769-IM12/A       | 1769-IQ16/A     | 1769-IQ16F/A    |
|-------------------|-----------------|-----------------|
| 1769-IQ32/A       | 1769-IQ6XOW4/A  | 1769-IQ6XOW4/B  |
| 1769-IR6/A        | 1769-IT6/A      | 1769-MODULE     |
| 1769-OA16/A       | 1769-OA8/A      | 1769-OA8/B      |
| 1769-OB16/A       | 1769-OB16/B     | 1769-OB16P/A    |
| 1769-OB16P/B      | 1769-OB32/A     | 1769-OB8/A      |
| 1769-OF2/A        | 1769-OF2/B      | 1769-OF4CI/A    |
| 1769-OF4VI/A      | 1769-OF8C/A     | 1769-OF8V/A     |
| 1769-OV16/A       | 1769-OV16/B     | 1769-OW16/A     |
| 1769-OW8/A        | 1769-OW8/B      | 1769-OW8I/A     |
| 1769-OW8I/B       | 1769-SDN/A      | 1769-SDN/B      |
| 1771-ASB          | 1788-EN2DN/A    | 1794-ACN15/C    |
| 1794-ACNR15/C     | 1794-AENT/A     | 1794-AENT/B     |
| 1794-ASB          | 1794-IA16/A     | 1794-IA8/A      |
| 1794-IA8I/A       | 1794-IB10XOB6/A | 1794-IB16/A     |
| 1794-IB16XOB16P/A | 1794-IB32/A     | 1794-IB8/A      |
| 1794-IB8S/A       | 1794-IC16/A     | 1794-ID2/B      |
| 1794-IE4XOE2/B    | 1794-IE8/B      | 1794-IF2XOF2I/A |
| 1794-IF4I/A       | 1794-IJ2/A      | 1794-IM8/A      |
| 1794-IP4/B        | 1794-IR8/A      | 1794-IRT8       |
| 1794-IRT8/A       | 1794-IT8/A      | 1794-IV16/A     |
| 1794-OA16/A       | 1794-OA8/A      | 1794-OA8I/A     |
| 1794-OB16/A       | 1794-OB16P/A    | 1794-OB32P/A    |
| 1794-OB8/A        | 1794-OB8EP/A    | 1794-OC16/A     |
| 1794-OE4/B        | 1794-OF4I/A     | 1794-OM8/A      |
| 1794-OV16/A       | 1794-OV16P/A    | 1794-OW8/A      |
| 1794-VHSC/A       | 1797-ACNR15/C   | 1797-IBN16/A    |
| 1797-IE8/A        | 1797-IE8NF/A    | 1797-IJ2/A      |
| 1797-IRT8/A       | 1797-OB4D/A     | 1797-OE8/A      |
| 56AMXN            | CIP-MODULE      | ETHERNET-MODULE |
| FlexBus           | FLEX-MODULE     | RIO-ADAPTER     |
| 1756-OB8I         | EtherNet/IP     | 1734-AENT/A     |
| 1738-AENT/A       |                 |                 |

## Tag Data Dialog Settings

#### Controller Tag List

The controller tag to be used in GP-Pro EX needs to be registered in [Controller Tag List]. The controller Tag List is displayed when "Tag/Alias" is selected in the [Edit Mode] of the tag data dialog.

|               | Controller Tag                | List               |                  |            |             |
|---------------|-------------------------------|--------------------|------------------|------------|-------------|
|               | Tag Data Name                 | sample             | PLC Ver          | rsion 16 💌 |             |
|               | Edit Mode                     | ● Tag/Alias C Data | Type/Structure   |            |             |
|               | Filter <all></all>            | •                  | Scope All        | , <b>.</b> |             |
|               | Controller                    |                    | <b></b>          | Add        |             |
|               | ai<br>aaAL_AN_L<br>aaAL_DIG_L |                    |                  | Delete     |             |
|               | aaB<br>aaB1                   |                    |                  | Edit       |             |
|               | aaCOpos<br>aaC1len            |                    |                  | View       |             |
|               | aaC2en<br>aaC3pos             |                    |                  | Enabled    | Tint        |
|               | aaDU<br>aaD1                  |                    |                  |            |             |
|               | aaD2<br>aaD3                  |                    |                  |            |             |
|               | aadSTRUCT3<br>aal0            |                    |                  |            |             |
|               | aal1<br>aal2                  | DataType: DINT     |                  | Import     |             |
|               | aala<br>aAL_AN_L              |                    |                  | Export     |             |
| Number of     | AL_DIG_L                      |                    | ▼<br>▼           | Optimize   |             |
| selected tags | 001 To av / Alian             |                    |                  |            | All Indices |
|               | 1891 Lags / Aliasi            | es, i selected.    | I otal Indices:5 | 6707760035 |             |
|               |                               |                    | OK               | Cancel     |             |

| Setup Items   | Setup Description                                                                                                    |
|---------------|----------------------------------------------------------------------------------------------------|
| Tag Data Name | Input the Tag Data Block name to save the controller tag and data type/structure information.                                                                                                    |
| PLC Version   | Select a PLC firmware version for the External Device.                                                                                                    |
| Edit Mode     | Changes the edit mode to a tag or data type.                                                                                                    |
| Filter        | <ul> <li>Filters tags displayed in the list using an arbitrary string. To filter by data type, select the data type from the pull down menu. Tags can be filtered by the following conditions from the pull down menu.</li> <li>All Displays all tags.</li> <li>Unused Displays tags that are not used in screen settings.</li> <li>In Use Displays tags used in screen settings.</li> <li>Displays tags set to "Disabled" in the list.</li> <li>Enabled Displays tags set to "Enabled" in the list.</li> </ul> |
| Scope         | <ul> <li>Filters tags displayed in the list. To filter by scope, select a scope from the pull down menu.</li> <li>Controller</li> <li>Displays controller scope tags.</li> <li>RPG</li> <li>Displays program scope tags.</li> </ul>                                                                                                    |
| List          | Displays controller tags and aliases that are registered in the Tag Data Block. If a cursor is moved over a controller tag, the data type and size are displayed.                                                                                                    |

| Setup Items                 | Setup Description                                                                                                    |
|-----------------------------|----------------------------------------------------------------------------------------------------|
| Add                         | Creates a new tag.                                                                                                    |
| Delete                      | Deletes a selected tag.                                                                                                  |
| Edit                        | Edits a selected tag.                                                                                                    |
| View                        | Displays the configuration of the selected tag.                                                                          |
| Enabled                     | Changes a selected tag to enable or disable. Select the check box to enable the tag.                                     |
| Import                      | Opens the dialog box to import an L5K or CSV file into the current Tag Data Block.                                       |
| Export                      | Exports the Tag Data to CSV file.                                                                                        |
| Optimize                    | Disables all unused tags.                                                                                                |
| The number of selected tags | Displays the total number of controller tags/aliases in the filtered display and the number currently selected.          |
| Total Indices               | Displays the total number of controller tag indices registered in the Tag Data Block, and the maximum available (65535). |

Data Type/Structure List

The data type/structure to be used for the controller tag needs to be registered in [Data Type / Structure List]. Data Type/Structure List is displayed when "Data Type/Structure" is selected in the [Edit Mode] of the tag data dialog.

|             | Data Type / Structure List                                                   |                              |             |
|-------------|------------------------------------------------------------------------------|------------------------------|-------------|
|             | Tag Data Name sample                                                         | PLC Version 16 💌             |             |
|             | Edit Mode C Tag/Alias 💿                                                      | Data Type/Structure          |             |
|             | Filter <all></all>                                                           | ▼ Scope <all> ▼</all>        |             |
|             | BOOL                                                                         | Add                          |             |
|             | INT<br>REAL                                                                  | Delete                       |             |
|             | SINT<br>STRING                                                               | Edit                         |             |
|             | AB:1756_CN2_SLOT:1:0<br>AB:1756_CN2_SLOT:0:0<br>AB:1756_CN2_SLOT:0:0         | View                         |             |
|             | AB:1756_CNB_SLOT:0:0<br>AB:1756_CNB_SLOT:0:0<br>AB:1756_DLC:0                | 🗖 Enabled                    | List        |
|             | AB:1756_DI_DC_Diag:C:0<br>AB:1756_DI_DC_Diag:I:0                             |                              |             |
|             | AB:1756_D0:C:0<br>AB:1756_D0:0:0<br>AB:1756_D0:D0_D0_Dis_:C:0                |                              |             |
|             | AB:1756_D0_DC_D1ag:0:0<br>AB:1756_D0_DC_D1ag:1:0<br>AB:1756_D0_Scheduled:0:0 | Import                       |             |
| Selected    | AB:1756_ENET_SLUT:::0<br>AB:1756_ENET_SLOT::0:0<br>AB:1756_IF2_CST_Float::0  | Export                       |             |
| controller  |                                                                              | Dptimize                     |             |
| tag indices | 176 Data Type / Structures, 1 selected                                       | d. Total Indices:56757/65535 | All Indices |
|             |                                                                              | OK Cancel                    |             |

| Setup Items   | Setup Description                                                                                                    |
|---------------|----------------------------------------------------------------------------------------------------|
| Tag Data Name | Input the Tag Data Block name to save the controller tag and data type/structure information.                                                                                                    |
| PLC Version   | Select a PLC firmware version for the External Device.                                                                                                    |
| Edit Mode     | Change the edit mode to a tag or data type.                                                                                                    |
| Filter        | <ul> <li>Filter tags that are displayed in the list using an arbitrary string. To filter by data type, select the data type from the pull down menu. Tags can be filtered by the following conditions from the pull down menu.</li> <li>All</li> <li>Displays all tags.</li> <li>Unused</li> <li>Displays tags that are not used in screen settings.</li> <li>In Use</li> <li>Displays tags used in screen settings.</li> </ul> |
| List          | Data types or structures registered in the tag data block are displayed. Displayed Text<br>Colors mean:<br>Light Gray: Data type/structure that is defined in the system. Cannot be deleted.<br>Dark Gray: Data type/structure in use by other tags or structures.<br>Can be deleted after the tags or structures using it are deleted.<br>Black: Can be deleted.                                                               |
| Add           | Creates a new data type or structure.                                                                                                    |
| Delete        | Deletes a selected data type or structure.                                                                                                    |
| Edit          | Edits a selected data type or structure.                                                                                                    |

| Setup Items                   | Setup Description                                                                                                    |
|-------------------------------|----------------------------------------------------------------------------------------------------|
| View                          | Displays the configuration of the selected data type or structure.                                                        |
| Enabled                       | Changes a selected data type or structure to enable or disable . Select the check box to enable a data type or structure. |
| Import                        | Opens the dialog box to import an L5K or CSV file into the current Tag Data Block.                                        |
| Export                        | Exports the configuration to CSV file.                                                                                    |
| Optimize                      | Disables all unused controller tag indices.                                                                               |
| Selected tag controller index | Displays the total number of data type/structures appearing in the filtered display and the number currently selected.    |
| Total Indices                 | Displays the total number of controller tag indices registered in the Tag Data Block, and the maximum available (65535).  |

NOTE

• An L5K or CSV file to be imported should be the same version as that selected in the [PLC version] in the [Controller Tag List] dialog.

When an L5K or CSV file of a different PLC version is imported, the predefined definitions are converted to those matching the selected PLC Version. In addition, if a version 16 or 17 import file containing LINT data type tags is imported into a tag data block in which version 15 or 13 is selected, the LINT data type (and tags using it) will not be imported.

• GP-Pro EX can export to CSV file in two formats. The first is RSLogix compatible and only exports the tags from the Tag Data Block. This format can be imported into RSLogix provided the necessary data types are defined in the RSLogix project. It does not export any aliases imported to GP-Pro EX. The second is a Pro EX format which saves all tags, aliases and data type information. Importing it into another GP-Pro EX project will allow using all the same Tag Data in that project.

#### Importing Tag Data

- 1) Make a TagName using RSLogix5000 software and set the data type.
- 2) From [File] menu, select [Save As], and save the controller tag information in the L5K file.

NOTE • Import can also use CSV file. To export CSV from RSLogix5000, select [Export] from the [Tools] menu.

- CSV only includes tag information. Data type information is not included.
- Go to the [Individual Device Settings] dialog box using GP-Pro EX and select "Control/Compact/Flex Logix Series Native" in the [Series] selector.

| 💰 Individual Devi                              | ice Settings 🗙 🗙                                    |
|------------------------------------------------|-----------------------------------------------------|
| PLC1                                           |                                                     |
| Series Control/Co                              | mpact/Flex Logix Series Native                      |
| (Please reconfirm all<br>if you have changed I | address settings that you are using<br>the series.) |
| IP Address                                     | 192. 168. 0. 1                                      |
| Slot Number                                    | V 0 🛨                                               |
| Tag Data                                       | <b>v</b>                                            |
|                                                | Import New Edit                                     |
|                                                | OK (Q) Cancel                                       |

4) Click [Import New]. Select the L5K file to be imported and click [Open].

| Select File to Im                                                | port Controller 1                             | ags From                                                       | ? ×            |
|------------------------------------------------------------------|-----------------------------------------------|----------------------------------------------------------------|----------------|
| Look in:                                                         | 🚞 Database                                    |                                                                | •              |
| My Recent<br>Documents<br>Desktop<br>My Documents<br>My Conputer | i sample.15k                                  |                                                                |                |
| My Network<br>Places                                             | Tag/Structure<br>File name:<br>Files of type: | Import All  Controller Scope Only sample.Ek  L5K files (*.L5K) | Open<br>Cancel |

• When importing controller scope tags only, select the [Controller Scope Only] check box beside the [Tag/Structure] list. To import Controller Scope tags and Program Scope tags uncheck this box.

5) Import is executed and Tag Data Block is generated.

| 💰 Indivi                | idual Device Settings 🛛 🗙                                                   |
|-------------------------|-----------------------------------------------------------------------------|
| PLC1                    |                                                                             |
| Series                  | Control/Compact/Flex Logix Series Native                                    |
| (Please n<br>if you hav | econfirm all address settings that you are using<br>/e changed the series.) |
| IP Addres               | ss 192. 168. 0. 1                                                           |
| Slot Num                | ber 🔽 🛛 🛨                                                                   |
| Tag Data                | sample 💌                                                                    |
|                         | Import New Edit                                                             |
|                         | OK (Q) Cancel                                                               |

## NOTE

• If any unsupported data types or tags are found during import, a log file can be generated. Using the dialog box displayed, set the name and the location of the log file to be saved. Import results can be confirmed in the log file.

- If a CSV file with tags of user defined data types is imported, and the types are not already defined in GP-Pro EX, the tags will not import. Review the log file for the tags not imported.
  - <sup>(</sup> Making a New Data Type" (page 51)
- A tag data block can be assigned to multiple external devices. Once a tag data block is created it
  can be selected in the [Individual Device Settings] dialog box for setting up a new External Device.
  If a tag data block assigned to multiple external devices is edited, the changes will affect all
  External Devices to which it is assigned.

Multiple tag data blocks can be set up in a project as required (Max. 18).

- Clicking on the [Import New] button will cause the newly imported Tag Data Block to be assigned to the External Device in place of the current Tag Data Block.
- On closing the [Individual Device Settings] dialog box, any unassigned Tag Data Blocks can be deleted.

◆ Import into Existing Tag Data Block

When importing using the Import Button in the Controller Tag List Dialog, the Tag / Structure selector will be enabled and can be used to narrow the information to import.

| Select File to I                                                                 | nport Controller 1  | ags From          |       |                    | ? ×    |
|----------------------------------------------------------------------------------|---------------------|-------------------|-------|--------------------|--------|
| Look in                                                                          | : 🗀 Database        |                   | •     | G 🟚 🖻 🖽 -          |        |
| My Recent<br>Documents<br>Desktop<br>My Documents<br>My Documents<br>My Computer | <b>⊡</b> √16_L55_08 | 25 L 5K           |       |                    |        |
| My Network                                                                       | Tag/Structure       | Import All        | -     |                    |        |
| Places                                                                           | Controller Sco      | ipe Only          | Force | In-Use Tags Update |        |
|                                                                                  | File name:          | v16_L55_0825.L5K  |       | •                  | Open   |
|                                                                                  | Files of type:      | L5K files (*.L5K) |       |                    | Cancel |

| Setup Items                 | Setup Description                                                                                                    |
|-----------------------------|----------------------------------------------------------------------------------------------------|
| Tag/Structure               | <ul> <li>Select tag data to be imported.</li> <li>Import All:</li> <li>Imports all tag data into the current Tag Data Block. Tags and Data Types existing in the current Tag Data Block will be overwritten.</li> </ul>                                                                  |
|                             | <ul> <li>Import New Only:<br/>Imports only the Tag Data which does not already exist in the current Tag Data Block.</li> <li>Import Matching Only:<br/>Imports only the Tag Data which already exists in the current Tag Data Block. Tags and Data Types will be overwritten.</li> </ul> |
| Controller Scope Only       | Select this check box only when importing controller scope tags.<br>Remove the check mark when importing controller tags and program scope tags.                                                                                                    |
| Force In-Use Tags<br>Update | Select this check box to update tag data in use.                                                                                                    |

## Making a New Tag

 Go to the [Individual Device Settings] dialog box using GP-Pro EX, select "Control/Compact/Flex Logix Series Native" from [Series].

| 💰 Individual Device Settings                                                                  | × |
|-----------------------------------------------------------------------------------------------|---|
| PLC1                                                                                          |   |
| Series Control/Compact/Flex Logix Series Native                                               | • |
| (Please reconfirm all address settings that you are using<br>if you have changed the series.) |   |
| IP Address 192. 168. 0. 1                                                                     | _ |
| Slot Number 🔽 🖸 🚍                                                                             | 3 |
| Tag Data                                                                                      | ] |
| Import New New Edit                                                                           |   |
| OK (D) Cancel                                                                                 |   |

2) Click [New]. Input the tag data name to be made in [Tag Data Name] and select a PLC firmware version for the external device in the [PLC Version] selector.

| Controller Tag             | List                     |          |                      |                                          |
|----------------------------|--------------------------|----------|----------------------|------------------------------------------|
| Tag Data Name<br>Edit Mode | TagData01<br>⊙ Tag/Alias | O Data T | PLC<br>ype/Structure | Version 16 💌                             |
| Filter (All)               | •                        | •        | Scope                |                                          |
| Controller                 |                          |          |                      | Add<br>Delete<br>Edit<br>View<br>Enabled |
| 0 Tags / Aliases           | , 0 selected.            |          | Total Indice         | Import<br>Export<br>Optimize             |
|                            |                          |          | OK                   | Cancel                                   |

- 3) Select [Tag/Alias] from [Edit Mode].
- 4) Click [Add] to display the [Controller Tag] dialog box.

| Controller Tag      |            |   |
|---------------------|------------|---|
| Name                | 🔽 Enable   |   |
| Scope               | Controller | • |
| Data Type/Structure | DINT       | • |
| Array Dimensions    |            |   |
|                     | OK Cancel  |   |

5) Input the Controller Tag Name, Scope, Data Type/Structure, and Array Dimensions. To use a created tag, select [Enable] and then click [OK].

| Controller Tag<br>Name USER1 |            |   |   | Enable |     |
|------------------------------|------------|---|---|--------|-----|
| Scope                        | Controller |   |   |        | -   |
| Data Type/Structure          | DINT       |   |   |        | -   |
| Array Dimensions             | 2          |   | 2 |        | ÷   |
|                              |            | 0 | ĸ | Car    | cel |

• Only registered data types can be selected at [Data Type/Structure]. Register data types as necessary.

" ■ Making a New Data Type" (page 51)

The newly created controller tag is displayed in the list.

| Controller Tag             | List                     |          |                     |                                                        |
|----------------------------|--------------------------|----------|---------------------|--------------------------------------------------------|
| Tag Data Name<br>Edit Mode | TagData01<br>⊙ Tag/Alias | O Data T | PLC<br>ype/Structur | Version 16 💌<br>e                                      |
| Filter (All>               |                          | -        | Scope               |                                                        |
| Controller<br>USER1(2,2,2  |                          |          |                     | Add       Delete       Edit       View       ✓ Enabled |
| 1 Tags / Aliases           | , 1 selected.            |          | Total Indic         | Import<br>Export<br>Optimize<br>es:1/65535             |
|                            |                          |          | OK                  | Cancel                                                 |

## Making a New Data Type

 Go to the [Individual Device Settings] using GP-Pro EX, and select "Control/Compact/Flex Logix Series Native" from [Series].

| 💰 Individual Dev                             | ice Settings 🛛 🗙                                    |
|----------------------------------------------|-----------------------------------------------------|
| PLC1                                         |                                                     |
| Series Control/Co                            | mpact/Flex Logix Series Native                      |
| (Please reconfirm all<br>if you have changed | address settings that you are using<br>the series.) |
| IP Address                                   | 192, 168, 0, 1                                      |
| Slot Number                                  | v d 🗦                                               |
| Tag Data                                     |                                                     |
|                                              | Import New E dit                                    |
|                                              | OK (D) Cancel                                       |

2) Click [New]. Input the name of the tag data block to be made in [Tag Data Name].

| Controller Tag             | : List                   |          |                    |                               |                                          |
|----------------------------|--------------------------|----------|--------------------|-------------------------------|------------------------------------------|
| Tag Data Name<br>Edit Mode | TagData01<br>• Tag/Alias | O Data T | PLI<br>ype/Structu | C Version<br>ire              | 16 💌                                     |
| Filter Alb                 | ,                        | •        | Scope              | <alb< td=""><td>•</td></alb<> | •                                        |
| Controller                 |                          |          |                    |                               | Add<br>Delete<br>Edit<br>View<br>Enabled |
| 0 Tags / Aliases           | , 0 selected.            |          | Total India        | ces:0/655                     | Import<br>Export<br>Optimize             |
|                            |                          |          | OK                 |                               | Cancel                                   |

3) Select [Data Type/Structure] for the [Edit Mode].

| Data Type / S                          | tructure List            |                            |                |                               |                                          |
|----------------------------------------|--------------------------|----------------------------|----------------|-------------------------------|------------------------------------------|
| Tag Data Name<br>Edit Mode             | TagData01<br>C Tag/Alias | <ul> <li>Data T</li> </ul> | P<br>ype/Struc | LC Version<br>ture            | 16 💌                                     |
| Filter Alb                             | >                        | ¥                          | Scope          | <alb< td=""><td>Ŧ</td></alb<> | Ŧ                                        |
| BOOL<br>DINT<br>REAL<br>SINT<br>STRING |                          |                            |                |                               | Add<br>Delete<br>Edit<br>View<br>Enabled |
| 6 Data Type / S                        | tructures, O selec       | ted.                       | Total In       | dices:1/655                   | Import<br>Export<br>Optimize             |
|                                        |                          | [                          | OK             |                               | Cancel                                   |

4) Click [Add] to display [Data Type/Structure Edit] dialog box.

| Data | Data Type / Structure Edit |           |        |  |
|------|----------------------------|-----------|--------|--|
| Stru | icture Name                |           |        |  |
|      |                            |           | •      |  |
| Mei  | mbers                      |           |        |  |
|      | Name                       | Data Type | Array  |  |
| *    |                            |           |        |  |
|      |                            |           |        |  |
|      |                            |           |        |  |
|      |                            |           |        |  |
|      |                            |           |        |  |
|      |                            |           |        |  |
|      |                            |           |        |  |
|      |                            |           |        |  |
|      |                            |           |        |  |
|      |                            |           |        |  |
| F    | aste Structure Data        | OK        | Cancel |  |
| -    |                            |           |        |  |

5) Input the name of Data Type/Structure and members desired, then click [OK].

| Data Type / Structure Edit |                      |           |        |   |
|----------------------------|----------------------|-----------|--------|---|
| Str                        | ucture Name          |           |        |   |
| US                         | ERSTRUCT             |           |        | - |
| Me                         | mbers                |           |        |   |
|                            | Name                 | Data Type | Array  |   |
|                            | PARA1                | INT       | 0      |   |
| •                          | PARA2                | STRING    | 0      |   |
| *                          |                      |           |        |   |
|                            |                      |           |        |   |
|                            |                      |           |        |   |
|                            |                      |           |        |   |
|                            |                      |           |        |   |
|                            |                      |           |        |   |
|                            |                      |           |        |   |
|                            |                      |           |        |   |
| _                          |                      | 1         | 1      |   |
|                            | Paste Structure Data | ]ОК       | Cancel |   |

- To copy the structure of the data type supported by GP-Pro EX directly from RSLogix5000 software into the [Data Type / Structure Edit] dialog box, select the desired structure in RSLogix5000 software and copy the [Name] and [Data Type] columns. Paste the copied data into a structure in GP-Pro EX using the [Paste Structure Data] button.
  - For using Predefined structures, select the structure to be used from the [Structure Name] dropdown list, and click [OK].
  - Only one-dimensional arrays can be used as structure members.

The newly created data type/structure is displayed in the list. Registered data type/structures can be used for importing, adding and editing controller tags.

| Data Tune / S   | tructure List           |                  |              |
|-----------------|-------------------------|------------------|--------------|
| Data Type 7 5   |                         |                  |              |
| Tag Data Name   | TagData01               | PLC V            | ′ersion 16 💌 |
| Edit Mode       | C Tag/Alias 💿 Date      | a Type/Structure |              |
| Ebu Lab         |                         | L 6              |              |
| Filter CAL      | , <u>·</u>              | scope 🗠          |              |
| BOOL<br>DINT    |                         |                  | Add          |
| INT<br>REAL     |                         |                  | Delete       |
| SINT<br>STRING  |                         |                  | Edit         |
| USERSTRUCT      |                         |                  | View         |
|                 |                         |                  | Enabled      |
|                 |                         |                  |              |
|                 |                         |                  |              |
|                 |                         |                  |              |
|                 |                         |                  | Import       |
|                 |                         |                  | Export       |
|                 |                         |                  | Optimize     |
|                 |                         |                  |              |
| 7 Data Type / S | itructures, 1 selected. | Total Indices    | :1/65535     |
|                 |                         | OK               | Cancel       |

## • A warning message " Display Unit Illegal address. Define a correct address." may appear during Error Check if no non-BOOL tags exist in the Tag Data Block. This indicates that the default value assignment for one or more system settings were not made since there were no suitable tags available. This is not related to screen settings and system settings made by the user.

• When you use [Copy from Another Project] ([Project] menu in GP-Pro EX - [Utility] - [Copy from Another Project]) with Control/Compact/Flex Logix Series Native, the address settings specified for the copied screen may be changed to "Undefined". Check the address settings after copying a screen.

When [Copy from Another Project] is used in GP-Pro EX V2.60 or later, the project where Rockwell Automation, Inc. EtherNet/IP driver is specified can be copied normally. (When the version of the ladder software used in the copy source project is higher than the one in the copy destination, the PreDefined Structure settings in the copy destination may be "Undefined".)

- When the String device is specified in Text Display of Data Display, the last address is displayed as "-".
- The first 1 word of each String is displayed in the String device map display of the External Device address.
- The String device does not support the Duplicate function.
- The String device does not support the Simulation function.
- "User Device String type" is not supported.
- Please refer to the GP-Pro EX Reference Manual for system data area.

Cf. GP-Pro EX Reference Manual "Appendix 1.4 LS Area (Direct Access Method)"

• Please refer to the precautions on manual notation for icons in the table.

"Manual Symbols and Terminology"

#### Device Code and Address Code 6

Use device code and address code when you select "Device Type & Address" for the address type in data displays.

• When [Control/Compact/Flex Logix Series Native] is selected for the External Device Series, the NOTE device code and address code must not be used.

| Device              | Dev<br>Na | vice<br>me | Device Code<br>(HEX) | Address Code                               |
|---------------------|-----------|------------|----------------------|--------------------------------------------|
| Integer File        | ١         | N          | 0000                 | (File No.*0x10000) + Word Address          |
| Floating Point File | ]         | Ę          | 0001                 | (File No.*0x10000) + Word Address          |
| String File         | S         | Т          | 0002                 | (File No.*0x10000) + Word Address*0x40     |
| ASCII File          | I         | A          | 0003                 | (File No.*0x10000) + Word Address          |
| BCD File            | I         | )          | 0004                 | (File No.*0x10000) + Word Address          |
| Long Word File      | I         |            | 0005                 | (File No.*0x10000) + Word Address          |
| INT                 | IN        | T          | 0010                 | (File No.*0x10000) + Word Address          |
| REAL                | RE        | AL         | 0011                 | (File No.*0x10000) + Word Address          |
| DINT                | DI        | NT         | 0012                 | (File No.*0x10000) + Word Address          |
| SINT                | SI        | NT         | 0013                 | (File No.*0x10000) + Word Address/2        |
| Input File          | ]         | I          | 0080                 | 0x10000+(Slot Number*0x100) + Word Address |
| Output File         | (         | )          | 0081                 | (Slot No.*0x100) + Word Address            |
| Bit File            | I         | 3          | 0082                 | (File No.*0x10000) + Word Address          |
| Status File         | ŝ         | 5          | 0083                 | 0x20000 + Word Address                     |
| BOOL                | BO        | OL         | 0090                 | (File No.*0x10000) + Word Address          |
| Timor Filo          | т         | PRE        | 0060                 | (Eila No *0x 10000) + Word Address         |
|                     |           | ACC        | 0061                 | (File No. Ox10000) + Wold Address          |
| Counter File        | C         | PRE        | 0062                 | (T:1- N- *0-10000) / W                     |
|                     |           | ACC        | 0063                 | (rite no. "0x10000) + word Address         |
| Control File        | D         | LEN        | 0064                 | (Eile No *0r 10000) + Word Address         |
|                     | к         | POS        | 0065                 | (rite no. "0x10000) + word Address         |

## 7 Error Messages

Error messages are displayed on the screen of the Display as follows: "No. : Device Name: Error Message (Error Location)". Each description is shown below.

| Item           | Requirements                                                                                                    |
|----------------|----------------------------------------------------------------------------------------------------|
| No.            | Error No.                                                                                                    |
| Device Name    | Name of the External Device where error occurs. Device name is a title of the External Device set with GP-Pro EX.                                                                                                    |
| Error Message  | Displays messages related to the error which occurs.                                                                                                    |
| Error Location | Displays IP address or device address of the External Device where error occurs, or error codes received from the External Device.           NOTE         • IP address is displayed such as "IP address (Decimal): MAC address (Hex)". |
|                | <ul> <li>Device address is displayed such as "Address: Device address .</li> <li>Received error codes are displayed such as "[Hex]".</li> </ul>                                                                                        |

#### Display Examples of Error Messages

"RHAA130:PLC1: Error has been responded for device write command (Encapsulation Error Code:[00000002H])"

• Refer to your External Device manual for details on received error codes.
• Refer to "When an error is displayed (Error Code List)" in "Maintenance/Troubleshooting Manual" for details on the error messages common to the driver.

## **Driver-Specific Error Messages**

Driver-specific error messages are shown below.

| Code (HEX) | Error Message                                                                                                    | Description                                            |
|------------|----------------------------------------------------------------------------------------------------|--------------------------------------------------------|
| RHxx128    | (External Device Name): Error has been responded for<br>initial communication command (Encapsulation Error<br>Code: [(Hex)])   | Displayed when error occurs by device initial command. |
| RHxx129    | (External Device Name): Error has been responded for<br>device read command (Encapsulation Error Code:<br>[(Hex)])             | Displayed when error occurs by device read command.    |
| RHxx130    | (External Device Name): Error has been responded for<br>device write command (Encapsulation Error Code:<br>[(Hex)])            | Displayed when error occurs by device write command.   |
| RHxx131    | (External Device Name): Error has been responded for<br>device read command (CIP Error Code: [(Hex)])                          | Displayed when error occurs by device read command.    |
| RHxx132    | (External Device Name): Error has been responded for<br>device write command (CIP Error Code: [(Hex)])                         | Displayed when error occurs by device write command.   |
| RHxx133    | (External Device Name): Error has been responded for<br>device read command (STS Response: [(Hex)]), EXT<br>Response: [(Hex)]) | Displayed when error occurs by device read command.    |
| RHxx134    | (External Device Name): Error has been responded for<br>device write command (STS Response: [(Hex)], EXT<br>Response: [(Hex)]) | Displayed when error occurs by device write command.   |

| Code (HEX) | Error Message                                                                              | Description                                                                             |
|------------|--------------------------------------------------------------------------------------------|-----------------------------------------------------------------------------------------|
| RHxx135    | (External Device Name): Internal Error [%XH, %XH,<br>%u]                                   | Displayed when error occurs by device internal error.                                   |
| RHxx136    | (External Device Name): Initial communication failed<br>(CIP Error Code: [%02XH, %XH, %u]) | Displayed when error occurs by device initial command.                                  |
| RHxx137    | (External Device Name): Device read failed (CIP Error<br>Code: [%02XH, %XH, %u])           | Displayed when error occurs by device read command.                                     |
| RHxx144    | (External Device Name): Device write failed (CIP Error<br>Code: [%02XH, %XH, %u])          | Displayed when error occurs by device write command.                                    |
| RHxx145    | (External Device Name): Initial communication failed<br>(Error Code: [%XH, %u])            | Displayed when error occurs by device initial command.                                  |
| RHxx146    | (External Device Name): Device read failed (Error<br>Code: [%XH, %u])                      | Displayed when error occurs by device read command.                                     |
| RHxx147    | (External Device Name): Device write failed (Error<br>Code: [%XH, %u])                     | Displayed when error occurs by device write command.                                    |
| RHxx148    | (External Device Name): Out of range value in write request (Address: %s)                  | User tried to write an invalid date/time value into a LINT_TC member.                   |
| RHxx149    | Incompatible project file. Please confirm the editor and driver's version.                 | The version of the EXT file is lower than<br>the current version the runtime supports.  |
| RHxx150    | Incompatible project file. Please upgrade the EtherNet/IP driver and transfer again.       | The version of the EXT file is higher than<br>the current version the runtime supports. |